**AN-X4-ABRIO-EIPSCN** Remote I/O to **Ethernet/IP Scanner Module** 

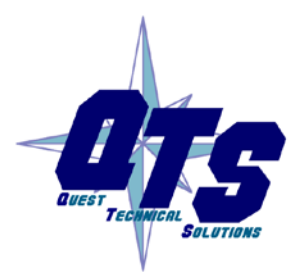

A product of Quest Technical Solutions

**User Manual** 

Sold and Supported by ProSoft Technology Inc. www.prosoft-technology.com

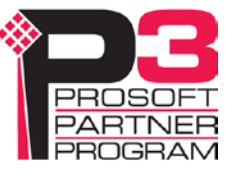

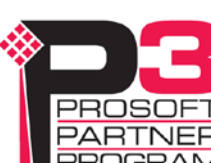

Because of the variety of uses for the products described in this publication, those responsible for the application and use of these products must satisfy themselves that all necessary steps have been taken to assure that each application and use meets all performance and safety requirements, including any applicable laws, regulations, codes and standards. In no event will Quest Technical Solutions be responsible or liable for indirect or consequential damage resulting from the use or application of these products.

Any illustrations, charts, sample programs, and layout examples shown in this publication are intended solely for purposes of example. Since there are many variables and requirements associated with any particular installation, Quest Technical Solutions does not assume responsibility or liability (to include intellectual property liability) for actual use based upon the examples shown in this publication.

Throughout this manual we use notes to make you aware of safety considerations.

Identifies information about practices or circumstances that can lead to personal injury or death, property damage, or economic loss.

| WARNING!   | These warnings help to:                                                                                          |
|------------|----------------------------------------------------------------------------------------------------|
|            | identify a hazard                                                                                                |
|            | avoid the hazard                                                                                                 |
|            | recognize the consequences                                                                                       |
|            |                                                                                                    |
| IMPORTANT! | Identifies information that is especially important for successful application and understanding of the product. |
| TIP        | Identifies information that explains the best way to use the AN-X4 gateway                                       |

Microsoft is a registered trademark of Microsoft Corporation.

Windows is a trademark of Microsoft Corporation.

ControlLogix, RSLinx and RSLogix 5000 are trademarks of the Allen-Bradley Company, Inc.

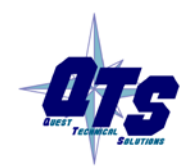

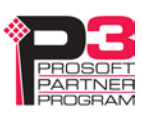

| MODULE OVERVIEW                                                                                                    | 7                                       |
|----------------------------------------------------------------------------------------------------|-----------------------------------------|
| Hardware Features<br>Package Contents                                                                                              | <b>9</b><br>10                          |
| Using the MicroSD Card                                                                                                    | 10                                      |
| Comparison with the AN-X2<br>EIPSCN<br>General                                                                                     | <b>11</b><br>11<br>11                   |
| INSTALLATION                                                                                                    | 12                                      |
| Prevent Electrostatic Discharge                                                                                                    | 12                                      |
| Power                                                                                                    | 12                                      |
| Remote I/O Cabling and Termination                                                                                                 | 12                                      |
| Ethernet Cabling                                                                                                    | 13                                      |
| Hazardous Location Considerations                                                                                                  | 13                                      |
| QUICK START                                                                                                    | 14                                      |
| ETHERNET CONFIGURATION                                                                                                    | 15                                      |
| Initial Ethernet Configuration<br>DHCP<br>Static IP Address<br>Factory Default Setting<br>Hostname<br>Submitting the Configuration | <b>15</b><br>16<br>16<br>16<br>17<br>17 |
| Reconfiguring an AN-X from an Unknown State                                                                                        | 17                                      |
| The Configuration File IPCfg\IPConfig.txt<br>Firmware to Run                                                                       | <b>17</b><br>18                         |
| CONFIGURING THE AN-X4-ABRIO-EIPSCN                                                                                                 | 19                                      |
| Perform an Auto Configuration                                                                                                    | 19                                      |
| Edit the Configuration File                                                                                                    | 21                                      |
| Configuration File Contents                                                                                                    | 22                                      |

| Global Parameters<br>Ethernet Devices<br>Remote I/O Configuration                                                                                          | 22<br>23<br>26                          |
|----------------------------------------------------------------------------------------------------|-----------------------------------------|
| Manual Configuration                                                                                                    | 27                                      |
| Sending and Retrieving Configurations                                                                                                    | 29                                      |
| Configuration Log                                                                                                    | 29                                      |
| Sample Configuration Files<br>Flex I/O<br>Point I/O                                                                                                    | <b>31</b><br>31<br>32                   |
| SCANNING I/O                                                                                                    | 34                                      |
| Program/Run                                                                                                    | 34                                      |
| Loss of Remote I/O Communication                                                                                                    | 34                                      |
| Loss of Ethernet Communication                                                                                                    | 34                                      |
| Global Parameters                                                                                                    | 34                                      |
| Block Transfers                                                                                                    | 34                                      |
| Locating the Data:Point I/O Discrete Data                                                                                                    | 34                                      |
| ETHERNET/IP DEVICE TEMPLATES                                                                                                    | 36                                      |
| Template File Contents                                                                                                    | 36                                      |
| Index File                                                                                                    | 37                                      |
| Alternative Device Template Files                                                                                                    | 38                                      |
| USING THE WEB INTERFACE                                                                                                    | 39                                      |
| Automation Network<br>Configure RIO-EIPSCN<br>Configuration View<br>RIO Discrete Data<br>RIO Block Transfers<br>RIO Diagnostics<br>Ethernet/IP Diagnostics | <b>40</b><br>40<br>42<br>44<br>46<br>50 |
| Log Files<br>RIO-EIPSCN Log<br>System Info Log                                                                                                    | <b>53</b><br>53<br>53                   |

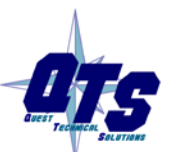

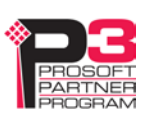

| View All Logs                                                                                                    | 53                                                  |
|----------------------------------------------------------------------------------------------------|-----------------------------------------------------|
| Administration Menu<br>AN-X IP Configuration<br>AN-X Firmware Select<br>AN-X Firmware Upload<br>AN-X Firmware Remove<br>AN-X Diagnostic Capture<br>AN-X Kernel Page<br>AN-X Kernel Update<br>AN-X Kernel Update<br>AN-X Module REBOOT | <b>53</b><br>54<br>54<br>55<br>55<br>55<br>56<br>56 |
| Support Menu<br>Contact Information                                                                                                    | <b>56</b><br>56                                     |
| TROUBLESHOOTING                                                                                                    | 57                                                  |
| LEDs<br>Ethernet LEDs<br>MS (Module Status) and NS (Network Status) LEDs                                                                                                    | <b>57</b><br>57<br>57                               |
| UPDATING THE FIRMWARE                                                                                                    | 59                                                  |
| SPECIFICATIONS                                                                                                    | 60                                                  |
| SUPPORT                                                                                                    | 61                                                  |
| WARRANTY                                                                                                    | 62                                                  |

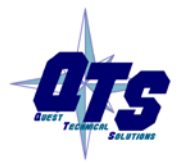

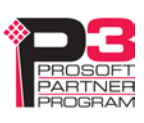

# Module Overview

The AN-X4-ABRIO-EIPSCN communications module connects a controller such as a PLC-5 on an Allen-Bradley remote I/O network to I/O modules on Ethernet/IP.

As parts become obsolete and remote I/O adapters become unavailable, the AN-X4-ABRIO-EIPSCN is a solution that makes it possible to retain the original controller, I/O modules and field wiring and replace remote I/O adapters with Ethernet adapters. The existing remote I/O scanner talks to the AN-X, which maps discrete and analog I/O on remote I/O to Ethernet data.

AN-X also makes it possible to communicate from remote I/O to devices that support only Ethernet/IP, such as Point I/O.

On Ethernet the AN-X emulates a ControlLogix scanning I/O. On remote I/O AN-X emulates one or more racks.

AN-X is supplied with template files for I/O modules on Ethernet. These template files contain information about connection and other parameters for the modules. When you perform an autoconfiguration on Ethernet to identify the adapters and I/O modules present, AN-X uses the template files to build a default configuration based on the modules it has found. You then upload and edit this configuration to suit your application.

All I/O module configuration data comes from the AN-X, not from remote I/O. Configuration options correspond to what's available in a ControlLogix, not to what is available in remote I/O. No configuration data gets passed from remote I/O to Ethernet. If your program dynamically changes configuration data, or if it contains logic to configure a module, the program will have to be modified to remove or disable that logic.

You may also need to make some changes to the control application related to addresses, logic and timing.

Some behaviour that is set by switches on the remote I/O adapter is set in parameters passed to Ethernet modules. For example, hold last state is set on a module-by-module basis when you scan over Ethernet.

In addition, you may need to make changes because Ethernet does not support complementary I/O, or standard 32 or complementary 32 addressing.

For example, 32 bit discrete Flex I/O modules require a separate Ethernet connection. You must communicate with them from remote I/O using block transfers, not as discrete data.

On remote I/O the AN-X module supports:

- Baud rates 57.6, 115.2, and 230.4 Kbits/second
- Rack numbers 0 to 76 octal
- Block transfers at all allowable locations

On Ethernet, the AN-X supports up to 16 Ethernet/IP connections. Each Ethernet rack adapter and its associated discrete I/O requires one connection. Each analog I/O module requires one connection. In some cases, a discrete module will require a separate connection if desired functionality is available only if the module has its own connection.

If your application requires more than 16 connections, you will need an additional AN-X module.

The AN-X4-ABRIO-EIPSCN module has a web interface for configuring the module, for monitoring I/O and logs, and for performing administrative functions. You can communicate with the module using any standard web browser.

The module firmware can be selected and updated using the web interface. Refer to page 54 for details.

Current firmware and Ethernet device templates can be found at

http://qtsusa.com/dist/AN-X4/AB/RIO-EIPSCN/

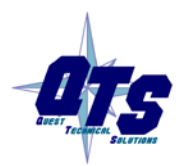

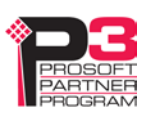

# **Hardware Features**

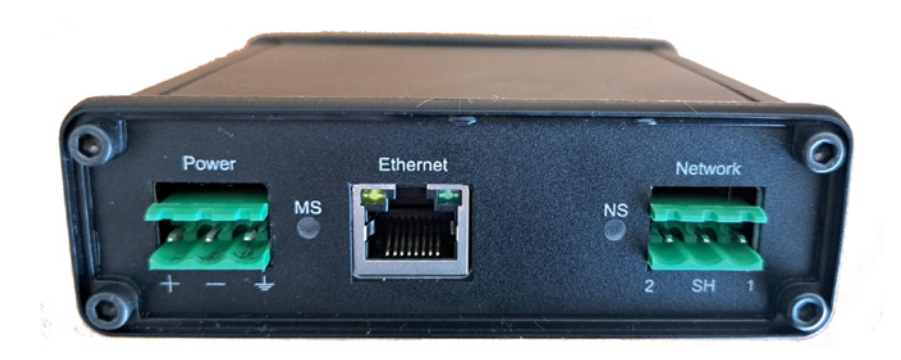

The module has:

• LEDs to indicate the status of the connection to the Ethernet, its own internal state (MS), and the state of the connection to the remote I/O network (NS)

- an Ethernet connector
- a 3-pin Phoenix connector to connect to the remote I/O network
- a 3-pin Phoenix power connector
- a microSD card for storage of configuration data and firmware

The pinouts on the power and the remote I/O connectors match those on the AN-X2. Cables for the AN-X2 can be connected to the AN-X4 without change, though they are rotated 180 degrees.

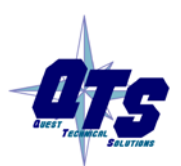

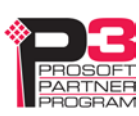

## **Package Contents**

- AN-X4-ABRIO module
- Phoenix power and network connectors
- microSD card

# Using the MicroSD Card

The AN-X4 microSD card stores configuration data and firmware.

There are no restrictions on the size or speed of the card.

The microSD card must be present while the AN-X4 is running.

**WARNING!** Do not remove the microSD card while the AN-X4 is powered on.

There are several configuration files on the SD card.

| Function               | File                            |
|------------------------|---------------------------------|
| Ethernet configuration | IPCfg\IPConfig.txt              |
| Configuration file     | RioEipScn\AnxAbRioEipScnCfg.txt |
| Firmware to run        | Firmware\FirmwareCfg.txt        |

Use a plain text editor such as Windows Notepad to create or edit these files.

If the AN-X4 is inaccessible from Ethernet because of its settings, or is in an unknown state, you can power down the AN-X4, remove the microSD card and edit the file IPConfig.txt. Refer to page 17 for details.

When you have finished editing the file, reinsert the card in the slot at the back of the AN-X4 and restart the AN-X4.

## WARNING!

If you remove the card to edit the configuration files, push the card in straight or the card might fall inside the case and you will have to disassemble the AN-X4 to retrieve it.

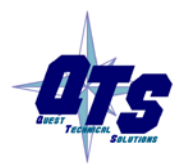

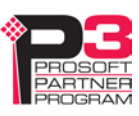

# Comparison with the AN-X2

If you are familiar with the AN-X2, or are replacing an AN-X2 with an AN-X4, you should be aware of the following:

## EIPSCN

- The power and remote I/O cables are the same, but the connectors on the AN-X are rotated 180 degrees.
- Improved detection of remote I/O timeouts
- The web interface is improved, it now has data displays for discrete and block transfer data, as well as live data updates

## General

- The status and errors displayed on the LEDs have changed
- You can run different versions of the same firmware, e.g., Ethernet/IP scanner firmware, for testing and debugging
- As shipped, the AN-X searches for a DHCP IP address at startup for 10 seconds, then reverts to static IP address 192.168.0.246
- The case is smaller

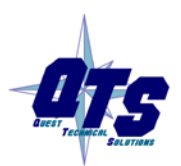

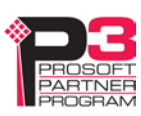

# Installation

# **Prevent Electrostatic Discharge**

The module is sensitive to electrostatic discharge.

Electrostatic discharge can damage integrated circuits and semiconductors. Follow these guidelines when you handle the module:

#### WARNING!

- Touch a grounded object to discharge static potential
- Do not touch the connector pins

# Power

AN-X requires DC power input of anywhere from 12 to 24 VDC

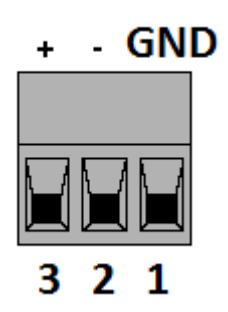

The pins on the power connector are chassis ground, negative voltage and positive voltage. Pin 1 is closest to the Ethernet connector.

Power consumption is 240 mA @ 12VDC or 120 mA @ 24VDC.

The part number for the power connector is Phoenix MSTB 2.5/3-ST-5.08 (1757022)

The power connector is the same as the AN-X2 but is rotated 180 degrees.

# **Remote I/O Cabling and Termination**

Follow Allen-Bradley cabling recommendations for remote I/O. Refer to *Approved Vendor List for DH*, *DH*+, *DH*-485, *and Remote I/O Cables*, publication ICCG-2.2, February 1996.

The network cable must be terminated with terminating resistors attached to the physical ends of the network, usually 82 ohm, but refer to Allen-Bradley documentation since some devices require 150 ohm terminators. There should be two and only two terminators on the remote I/O network.

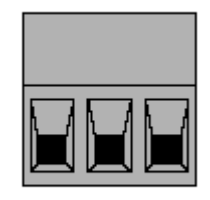

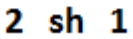

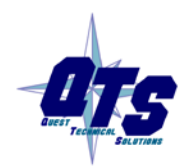

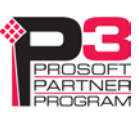

On the AN-X module, the remote I/O connections should be as shown. The wiring in the connector is that same as for the AN-X2 but the connector is rotated 180 degrees on the AN-X4. A remote I/O cable for the AN-X2 can be used without change on the AN-X4.

Line 2 on the AN-X is closest to the Ethernet connector and the NS LED.

Check the wiring to ensure that line 1 on the AN-X is connected to line 1 on the PLCs, and other devices.

The part number for the connector is Phoenix MSTB 2.5/3-ST-5.08 (1757022)

The most common causes of Remote I/O connection errors are:

- wiring reversed (lines 1 and 2)
- incorrect baud rate
- other cabling and termination problems
- terminating resistors shorted to shield wires
- duplicate racks

Usually, but not always, the wire colors are:

|        | Data Highway Plus | Remote I/O |
|--------|-------------------|------------|
| Line 1 | Clear             | Blue       |
| Line 2 | Blue              | Clear      |

# **Ethernet Cabling**

AN-X has a standard RJ-45 connector for connecting to Ethernet.

If you are connecting AN-X to an existing network through a router or switch, use a standard Ethernet cable.

# **Hazardous Location Considerations**

This equipment is suitable for use in Class I, Division 2, Groups A, B, C and D hazardous locations or non-hazardous locations.

Device is to be mounted inside an environmentally suitable enclosure that requires a tool to access.

Device is for indoor use only.

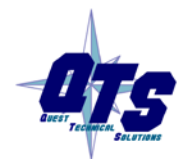

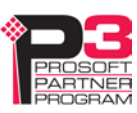

# Quick Start

| Step | Operation                                                              | See page |
|------|------------------------------------------------------------------------|----------|
| 1    | Replace remote I/O adapter modules with Ethernet adapters.             |          |
| 2    | Power up the AN-X, connect it to Ethernet and assign it an IP address  | 15       |
| 3    | Connect AN-X to the Remote I/O network                                 | 12       |
| 4    | Autoconfigure the AN-X (Ethernet)                                      | 19       |
| 5    | Check the configuration. Did the AN-X find all adapters and modules?   |          |
| 6    | Transfer the configuration file from AN-X to your computer             | 19       |
| 7    | Edit the configuration file and save it                                | 21       |
| 8    | Transfer the modified configuration file to the AN-X                   | 29       |
| 9    | Make any required changes to the control program and I/O configuration |          |
| 10   | Check all I/O data, module configurations, etc.                        |          |
| 11   | Scan I/O, read inputs and write outputs                                |          |

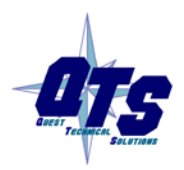

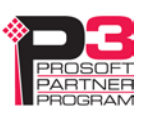

# **Ethernet Configuration**

Before you can use the AN-X, you must configure it on Ethernet.

The AN-X is shipped with the factory default setting, where AN-X waits for 10<br/>seconds for a DHCP server to assign it an IP address. If it does not obtain<br/>an IP address within 10 seconds, it reverts to a static address of<br/>192.168.0.246.

The AN-X must be configured to use DHCP or a static IP address before you can use it.

# **Initial Ethernet Configuration**

AN-X can be configured:

- to use a static (unchanging) IP address
- to obtain its IP address from a DHCP server
- to use the factory default setting, where AN-X waits for 10 seconds for a DHCP server to assign it an IP address. If it does not obtain an IP address within 10 seconds, it reverts to a static address of 192.168.0.246.

AN-X4 modules are shipped with the factory default setting.

Unless you have control of the DHCP server, in most applications you will assign a static IP address. Otherwise the DHCP server may assign a different IP address each time AN-X powers up, and any software that accesses the AN-X module would have to be reconfigured.

If you are using multiple AN-X modules, connect and configure them one at a time.

**IMPORTANT!** If you are connecting AN-X to an existing Ethernet network, consult the network administrator to obtain information about how you should configure AN-X or to obtain a static IP address for AN-X.

You configure the Ethernet properties by either:

- using the web interface
- editing files on the microSD card

To use the web interface, you must know the IP address of the AN-X, either the address assigned by the DHCP server or the default address of 192.168.0.246. If the address was assigned by a DHCP server, you can look at the DHCP server configuration or logs to determine the IP address assigned.

Enter the IP address in the address bar of your browser.

Select Administration/AN-X IP Configuration. The AN-X IP Configuration page appears.

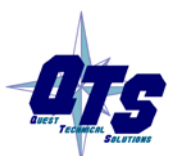

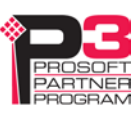

| ▼ Automation Networks   | AN-X IP Configuration                                              |
|-------------------------|--------------------------------------------------------------------|
| ▼ Log Files             | Serial Number: 008018<br>MAC Address: 00:0C:1A:00:80:18            |
| ▼ Administration        | DHCP:                                                              |
| AN-X IP Configuration   | Static : o<br>Factory: O (Try DHCP for 10 sec. then 192.168.0.246) |
| AN-X Firmware Select    | AN-X Hostname: ANX-4-EIP                                           |
| AN-X Firmware Upload    | AN-X IP Address: 192.168.1.99<br>NET Mask: 255.255.0               |
| AN-X Firmware Remove    | Gateway Address: 192.168.1.1                                       |
| AN-X Diagnostic Capture | SUBMIT                                                             |
| AN-X Kernel Page        |                                                                    |
| AN-X Kernel Update      |                                                                    |
| AN-X Module REBOOT      |                                                                    |

At the top the screen shows the serial number and MAC address of the AN-X being configured.

Check either DHCP or Static.

#### DHCP

If the AN-X4 finds a DHCP server on the network, it obtains an IP address and other network parameters (netmask and default gateway) from the DHCP server.

To find the address assigned, look at the DHCP server or use a network tool that displays devices on the network.

If the AN-X has been configured for DHCP and it does not find a DHCP server, it waits indefinitely for a DHCP server and repeatedly flashes the MS LED yellow 2 times followed by a pause. The NS LED will be solid red.

## **Static IP Address**

If you select static IP address, enter:

- the IP address for the AN-X
- the netmask for the AN-X
- the default gateway for your network.

You must enter a valid default gateway address even if there is no device at the gateway address on the network.

## Factory Default Setting

The AN-X is shipped with a factory default setting that looks for a DHCP server for 10 seconds, then reverts to an IP address of 192.168.0.246. Note that if the AN-X is later able to obtain an IP address from a DHCP server, it will take the DHCP assigned address.

The network must be set to DHCP or a static IP address before you can use the AN-X for an application.

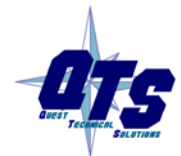

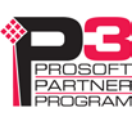

## Hostname

Enter a *Hostname* for the AN-X4. This name is used internally by AN-X and may be used to identify the AN-X if you have a DNS server on your network. The name can be from 1 to 30 characters long.

The default hostname is ANXxxxxx, where xxxxxx is the serial number of the AN-X module.

# Submitting the Configuration

Once you have entered all required parameters, click SUBMIT to write the configuration to the file IPCfg\IPConfig.txt on the microSD card. The changes do not take effect until the AN-X restarts.

The following page appears when you click REBOOT.

| ▼ Administration        | AN-X Module Restart                                                        |
|-------------------------|----------------------------------------------------------------------------|
| AN-X IP Configuration   |                                                                            |
| AN-X Firmware Select    | AN-X is resetting. Wait about 30 seconds before clicking the continue link |
| AN-X Firmware Upload    | Continue                                                                   |
| AN-X Firmware Remove    |                                                                            |
| AN-X Diagnostic Capture |                                                                            |
| AN-X Kernel Page        |                                                                            |
| AN-X Kernel Update      |                                                                            |
| AN-X Module REBOOT      |                                                                            |
| ▼ Support               |                                                                            |
| < >                     |                                                                            |

Wait until the AN-X has completely restarted, then click Continue.

If you have changed the IP address, enter the new IP address in the browser's address field.

# Reconfiguring an AN-X from an Unknown State

It sometimes happens that an AN-X has been previously configured with an IP address that causes it to be inaccessible on the current Ethernet network or that the IP address is unknown.

Remove the microSD card and edit the file IPCfg\IPConfig.txt, using a text editor such as Windows Notepad, to set the AN-X4 to the desired Ethernet configuration.

# The Configuration File IPCfg\IPConfig.txt

The Ethernet configuration is stored in the file IPCfg\IPConfig.txt on the microSD card.

When you perform the *Administration/AN-X Configuration* command from the web interface, the AN-X writes the results to that file.

Each line consists of a keyword followed by a value.

Example:

IP: 192.168.1.14

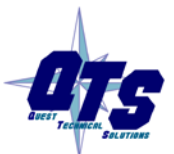

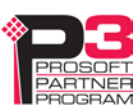

NetMask: 255.255.255.0 DefGtwy: 192.168.1.1

Anything after a semicolon on a line is treated as a comment.

| Keyword   | Possible Values                                          |  |
|-----------|----------------------------------------------------------|--|
| IP:       | Factory                                                  |  |
|           | DHCP                                                     |  |
|           | static IP address, e.g., 192.168.1.187                   |  |
| Netmask:  | Ethernet netmask, used only if IP is a static IP address |  |
| DefGtwy:  | default gateway, used only if IP is a static IP address  |  |
| Hostname: | Ethernet host name, from 1 to 30 characters              |  |

If you edit the file and AN-X finds an error in the file contents during startup, it flashes an error code on the MS LED, see page 57.

#### Example IPCfg\IPConfig.txt files

Example: Factory default

IP: Factory Hostname: ANX4

#### Example: DHCP

IP: DHCP Hostname: ANX4

#### Example: Static IP address

IP: 192.168.1.14 NetMask: 255.255.255.0 DefGtwy: 192.168.1.1 HostName: ANX4

#### **Firmware to Run**

In addition to the Ethernet configuration, you may also need to edit the file *Firmware\FirmwareCfg.txt* to select the firmware file to run. The contents of the file must exactly match the name of one of the firmware files on the AN-X or the AN-X will not start up.

Example:

AN-X4-ABRIO-EIPSCN.v4.05.48.qtf

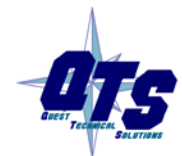

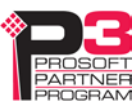

# Configuring the AN-X4-ABRIO-EIPSCN

All the configuration information required for the AN-X-ABRIO-EIPSCN is contained in a text file.

Typically you create a starting configuration by performing an autoconfiguration, then editing the configuration the AN-X generates and sending the modified file to the AN-X.

You can also create a configuration manually and send it to the AN-X (page 27).

AN-X configurations are built using the device template files shipped with the AN-X. Device template files contain all the information needed to connect to the devices, as well as information about adjustable parameters for each device. In addition, there is an index file that lists all the supported adapter and I/O modules.

Refer to page 36 for details.

The following steps assume that you have replaced the remote I/O adapter modules with Ethernet adapters.

# Perform an Auto Configuration

To perform an autoconfiguration, in the web interface first select *Automation Networks/Configure RIO-EIPSCN*.

| Home Page               |                                                                                                    |
|-------------------------|----------------------------------------------------------------------------------------------------|
| ▼ Automation Networks   | AN-X-ABRIO-EIPSCN Module Configuration                                                                                                    |
| Configure RIO-EIPSCN    | AN-X-ABRIO-EIPSCN Module Configuration Instructions:                                                                                                    |
| Configuration View      | Caution: Configuration operations disrupt RIO and Ethernet/IP communication and should NOT be performed while a process is in production mode.                                                        |
| Ethernet/IP Devices     |                                                                                                    |
| RIO Discrete Data       | The AN-X-ABRIO-EIPSCN Module can be configured using the "Auto Configure" button below.<br>In this case, the AN-X sends out Ethernet messages to identify compatible Ethernet/IP devices and builds a |
| RIO Block Transfers     | Auto Configure                                                                                                    |
| RIO Diagnostics         |                                                                                                    |
| Ethernet/IP Diagnostics | The AN-X-ABRIO-EIPSCN Module can be also be configured using a text configuration file (*.txt) that was created                                                                                       |
| ▼ Log Files             | and saved earlier. Often this file has updated I/O configuration parameters.<br>Select file: Browse No file selected.                                                                                 |
| Administration          | Send Config .txt File to AN-X                                                                                                    |
| ▼ Support               |                                                                                                    |

Click the Auto Configure button.

AN-X displays a warning message:

Caution: The Auto Configure operation disrupts RIO and Ethernet/IP communication and should NOT be performed while a process is in production mode. Are you sure you want to Auto-Configure?

Click OK to continue.

AN-X scans the local Ethernet subnet and locates all Ethernet adapter modules, for example, Flex I/O 1794-AENT modules.

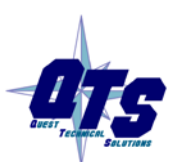

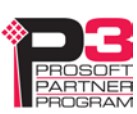

TIP

It then queries each adapter for the I/O modules connected to that adapter and builds a default configuration based on the replies it receives.

It can determine only the module types; it cannot obtain any configuration information from the modules.

It builds a default remote I/O configuration that includes a remote I/O rack for each adapter module it found, and a block transfer for each analog module. It assumes that discrete modules are scanned as part of the adapter (rack optimized) connection.

After the autoconfiguration is complete, check that all racks and analog modules have been found.

AN-X generates default names for adapters and analog modules based on the low byte of the IP address. On a large subnet, e.g., netmask 255.255.0.0, it generates duplicate names if two modules have the same low bytes in their IP addresses. When you edit the configuration file generated by the AN-X, edit the duplicate name so that all names are unique.

| Home Page               | Restarting RIO EIPSCN Ethernet/IP serverRestart Complete                                                                                                    |
|-------------------------|----------------------------------------------------------------------------------------------------|
| ▼ Automation Networks   | Auto Confia Log:                                                                                                    |
| Configure RIO-EIPSCN    | ;QTS AN-X-AB-EIPSCN Auto-Config Utility<br>;Copyright (c) 2015 Quest Technical Solutions                                                                                                    |
| Configuration View      | ;Version 4.3.2                                                                                                    |
| Ethernet/IP Devices     | Parsed Ethernet/15 Index File Successfully (69)<br>Adding FlexIO 192.168.1.29 1794-AENT/8                                                                                                    |
| RIO Discrete Data       | Adding FlexiD 192.168.1.22 1/94-AEN/78<br>Ignoring 192.168.1.95 AN-X-AB-SCAN VendorId=0340 DevType=000c ProdCode=0051<br>Ignoring 192.168.1.65 1756-ENBT/A VendorId=0001 DevType=000c ProdCode=003a                                                                                                    |
| RIO Block Transfers     | Writing EIPSCN Config File                                                                                                    |
| <u>RIO Diagnostics</u>  | FlexIO         192.168.1.22         NumSIOts=3         IDs:1924         0191         1125         0400         0400         0400         0400           FlexIO         1794-AENT         22_R         Sched         Sched |
| Ethernet/IP Diagnostics | FlexID 1794-0816 22_1 Cont<br>FlexID 1794-0E4 22_2 Sched                                                                                                    |
| ▼ Log Files             | FlexIO 192.168.1.29 NumSlots=1 IDs:1526 0f00 0f00 0f00 0f00 0f00 0f00 0f00 0f                                                                                                    |
| Administration          | AutoCfg Successful                                                                                                    |
| ▼ Support               |                                                                                                    |

After an autoconfiguration, AN-X displays the screen shown above. It consists of three panes:

- The upper pane is the Auto Config log and shows the result of the autoconfiguration.
- The middle pane is the Configuration file and shows the configuration file the AN-X built as a result of the autoconfiguration
- The lower pane is the Configuration Log and shows the result of downloading the configuration file created by the autoconfiguration.

Examine the logs carefully for the modules found, error messages, and warnings.

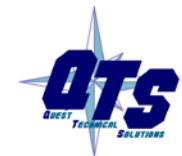

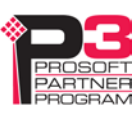

# **Edit the Configuration File**

- 1. Begin by transferring the configuration that AN-X created following the autoconfiguration from the AN-X to your computer. From the web interface, select *Automation Networks/Configuration view*. Right click the link below the configuration file (right-click save link as) and save the file to your computer.
- 2. Edit the file in a plain text editor such as Windows Notepad.
- 3. Set the global parameters (see page 22)
- 4. In the Ethernet devices section of the configuration file, set the parameters for all modules.
- 5. In the remote I/O section of the configuration file:
  - Set the remote I/O baud rate
  - Set the rack numbers and starting and ending I/O groups to match what's configured in the remote I/O scanner (or modify the remote I/O scanner configuration to match the AN-X).
  - Check that the names assigned to the remote I/O racks correspond to the correct Ethernet adapters.
  - Set the block transfer locations (I/O group and slot) to match the block transfers programmed in the remote I/O scanner
  - Check that the names assigned correspond to the correct Ethernet devices.
- 6. Make any required changes to the I/O configuration
  - No complementary I/O
  - No standard 32 or complementary 32 addressing
  - Make provision for 32 bit discrete modules. They will communicate using block transfers
  - options such as hold last state that are set with switches in the 1794-ASB are now set on a module-by-module basis in the configuration file
- 7. Save the file.
- 8. Transfer the file to the AN-X. From the web interface, select *Automation Networks/Configure RIO-EIPSCN*. Click the *Browse* button and select the modified configuration file. Click the *Send Config .txt file to AN-X* button to transfer the file to the AN-X. Check the log for error messages.
- 9. In the PLC or other remote I/O scnner:
  - make any required changes to the I/O configuration and program. For example, you may need to change rack sizes, discrete and block transfer addresses, program logic
  - check that all block transfers are running
  - check the values for all discrete input and output data
  - check the values of all block transfer read and write data
  - check all logic in the controller

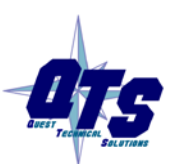

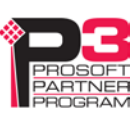

# **Configuration File Contents**

The configuration file is a text file that contains all the information required to configure the AN-X4-ABRIO-EIPSCN.

It consists of three sections:

- Global parameters
- Ethernet devices
- Remote I/O configuration

Fields can be separated by any whitespace characters such as spaces or tabs, or by commas.

Anything after a semicolon on a line is treated as a comment.

Refer to page 31 for a sample configuration file.

## **Global Parameters**

Global parameters affect the overall behaviour of the AN-X4-ABRIO-EIPSCN.

#### **NoRackFaults**

If the connection to an Ethernet adapter, e.g., 1794-AENT, is not open or is faulted, the AN-X faults the corresponding remote I/O rack.

You can override this behaviour by including the global parameter NoRackFaults. This may be useful during development but should not be used in a production system.

#### **NoBtFaults**

If the connection to an Ethernet I/O module, e.g., 1794-IE4XOE2, is not open or is faulted, the AN-X does not respond to requests for the corresponding block transfers on remote I/O.

You can override this behaviour by including the global parameter NoBtFaults. This may be useful during development but should not be used in a production system.

## **LED Override Options**

Normally when a remote I/O error occurs, AN-X increments a diagnostic counter and flashes the NS LED.

Add one or more of the following options to the configuration file to override flashing the LED if the corresponding network error occurs. AN-X still increments the diagnostic counter.

| Option      | Counter            |
|-------------|--------------------|
| LedIgnNoise | RX NOISE ERRORS    |
| LedIgnAbort | RX ABORT ERRORS    |
| LedIgnCrc   | RX CRC ERRORS      |
| LedIgnTout  | RX PACKET TIMEOUTS |
| LedIgnPrcl  | RX PROTOCOL ERRORS |

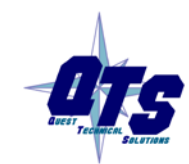

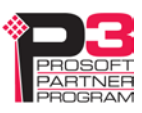

#### **Rack Status Poll**

The AN-X monitors the run status on each remote I/O rack. If the rack isn't being scanned in run mode or times out, the AN-X scans the corresponding Ethernet device in program mode.

The rack status poll option, RackStsPoll, controls the polling period. It can be used to tune the responsiveness of the polling.

| Option      | Description                                                                                               |
|-------------|----------------------------------------------------------------------------------------------------|
| RackStsPoll | This is the poll period for clearing the run status for the racks.                                        |
|             | The default is 250 ms, the allowed range is 10-44000 ms                                                   |
|             | It may take 2 poll periods to clear the status bits, since the polling and the I/O scan are asynchronous. |

**TIP** Make the RackStsPoll time at least twice the remote I/O scan time.

If the AN-X receives 20 bad packets or timeouts without a good packet, for example if the remote I/O network stops updating, the AN-X clears all the status bits immediately. This is much more responsive than the polling method.

Note: previous versions of the AN-X-EIPSCN firmware used a less responsive method of monitoring remote I/O racks, using the keyword RioTimeout. RioTimeout now does nothing and generates a warning in the configuration log

RioTimeout Ignored. Use RackStsPoll

## **Block Transfer Status Poll**

Block transfer status polling is similar to rack status polling and monitors block transfers. The default is 2000ms, the allowed range is 10-44000 ms

| Option    | Description                                                                                               |
|-----------|----------------------------------------------------------------------------------------------------|
| BtStsPoll | This is the poll period for clearing the status for the block transfers.                                  |
|           | The default is 2000 ms, the allowed range is 10-44000 ms                                                  |
|           | It may take 2 poll periods to clear the status bits, since the polling and the I/O scan are asynchronous. |

## **Ethernet Devices**

The Ethernet devices section of the configuration file identifies the adapters and I/O modules that the AN-X scans over Ethernet.

#### **IMPORTANT!**

Discrete modules usually (but not always) share an Ethernet connection with the rack adapter.

Each analog module requires a separate Ethernet connection.

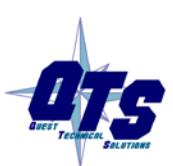

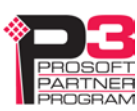

Each Ethernet device refers to a template file where properties and parameters for the module type are defined. Refer to page 36 for details.

Each Ethernet device begins with the keyword that identifies the device type, followed by the name of the template file, the name of the device, the IP address, the slot, the connection type, and the RPI.

The initial keyword can be one of:

- FlexIO: 1794 I/O device
- PntIo: Point I/O device
- EthDev: included for compatibility with older configuration files, superseded by FlexIO

The device name can be from 1 to 15 characters long and is not case sensitive. The name associates the Ethernet device with the corresponding remote I/O rack or block transfer.

Slot numbers start at 0.

The connection type must beUnicast.

RPIs can range from 1 to 750 ms, and must be greater than the minimum RPI in the device template file.

This is followed by any parameters for the module. Parameter definitions begin with the keyword ParmSet, followed by the parameter name, the parameter value and usually a comment that shows the possible parameter values.

Example configuration files are shown beginning on page 31

## Ethernet I/O Adapters

The definition for an Ethernet adapter consists of the keyword FlexIO or PntIO, the name of the device template file, the module name, the IP address, the slot, the connection type (always Unicast) and the RPI. For Flex I/O, the slot for an adapter is always entered as NA (as a placeholder). For Point I/O, the slot value indicates the number of slots in the rack.

Examples:

FlexIO 1794-AENT 22\_R 192.168.1.22 NA Unicast 10 PntIO 1734-AENTR 86\_R 10.10.0.86 8 Unicast 20

The module name, e.g., 22\_R, links the Ethernet adapter and the discrete I/O in the associated rack optimized connection with the discrete input and output data on a remote I/O rack.

Example: the name 22\_R links the Ethernet adapter to rack 1

FlexIO 1794-AENT 22\_R 192.168.1.22 NA Unicast 10 Rack 01 0 3 22\_R

## **Discrete I/O Modules**

Since discrete I/O modules usually share an Ethernet connection (referred to as the rack optimized connection) with the adapter, the IP address is entered as NA and the RPI is omitted.

The definition for a discrete module consists of the keyword FlexIO or PntIO, the name of the device template file, the module name, NA for IP address, and the slot number.

The discrete module name is used only for messages in the logs.

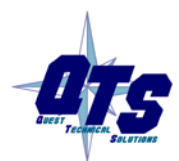

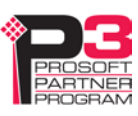

The discrete module definition is followed by any parameters for the device. Parameters consist of the keyword Parmset, the parameter name, and the value. Refer to the device template file for allowed parameter values and what they mean.

Example:

```
FlexIO 1794-IB1622_4NA4ParmSetFilterTme00_110ParmSetFilterTme12_150ParmSetDisCounter0ParmSetDisFilter0
```

#### Analog I/O Modules

Each analog I/O module communicates with the AN-X using a separate Ethernet connection.

The definition for an analog module consists of the keyword FlexIO or PntIO, the name of the device template file, the module name, the IP address, the slot number, the connection type, and the RPI.

The module name, e.g., 22\_0, links the I/O module on Ethernet with a block transfer read and write on remote I/O.

FlexIO 1794-IE8 22\_0 192.168.1.22 0 Unicast 50 BtMod 0 0 22\_0

The IP address must match that of the adapter for the rack. The RPI does not have to match the RPI for the adapter.

The analog module definition is followed by any parameters for the device. Parameters consist of the keyword Parmset, the parameter name, and the value. Refer to the device template file for allowed parameter values and what they mean.

In the following example, the first parameter (ProgState) sets what the module does in program mode. Possible values are 0 (reset outputs), 1 (hold last state) and 2 (use the safe state value), as shown. The default is 0, which corresponds to reset outputs. To select hold last state, change the 0 to 1.

#### **Example Analog Module:**

```
FlexIO 1794-IE4XOE2 22_0 192.168.1.22 0 Unicast 10
ParmSet ProgState 0; Program Mode Behavior - 0=ResetOutputs, 1=Hold Last, 2=Apply Safe State
Values
ParmSet FaultState 0 ; Fault Mode Behavior - 0=ResetOutputs, 1=Hold Last, 2=Apply Safe
State Values
ParmSet InpRange0 3 ; Input 0 Range: 0=Off, 1=0to10Vdc/0to20mA, 2=4to20mA, 3=-10to10Vdc
ParmSet InpRange1 3 ; Input 1 Range: 0=Off, 1=0to10Vdc/0to20mA, 2=4to20mA, 3=-10to10Vdc
ParmSet InpRange3 3 ; Input 2 Range: 0=Off, 1=0to10Vdc/0to20mA, 2=4to20mA, 3=-10to10Vdc
ParmSet InpRange3 3 ; Input 3 Range: 0=Off, 1=0to10Vdc/0to20mA, 2=4to20mA, 3=-10to10Vdc
ParmSet OutRange0 0 ; Output 0 Range: 0=Off, 1=0to10Vdc/0to20mA, 2=4to20mA, 3=-10to10Vdc
ParmSet OutRange1 3 ; Output 1 Range: 0=Off, 1=0to10Vdc/0to20mA, 2=4to20mA, 3=-10to10Vdc
```

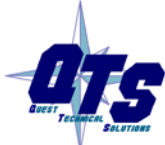

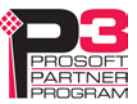

ParmSet SafeOut0 1000 ; Ch 0 Output Safe State Value ParmSet SafeOut1 2000 ; Ch 1 Output Safe State Value

#### **Remote I/O Configuration**

The remote I/O section of the configuration file consists of:

- the baud rate
- rack definitions
- block transfer definitions

#### **Baud Rate**

The baud rate definition consists of the keyword Baud, followed by one of 57k, 115k, or 230k. Set the AN-X baud rate to match the PLC/remote I/O scanner.

Example:

Baud 57k

#### **Rack Definitions**

Rack definitions consist of the keyword Rack, the rack number, the starting I/O group, the ending I/O group, and a name.

Example:

Rack 2 0 1 22\_R

Allowed rack numbers are from 0 to 76 octal.

Allowed starting I/O groups are 0, 2, 4, 6. Allowed ending I/O groups are 1, 3, 5, 7. The ending I/O group must be larger than the starting I/O group.

The name can be from 1 to 15 characters long and is not case sensitive.

The name associates the rack with an Ethernet adapter. AN-X uses the name to map discrete I/O data on remote I/O with the Ethernet data on the Ethernet adapter.

The rack size defined here must match the rack size defined in the remote I/O scanner.

#### **Block Transfer Definitions**

Block transfer definitions consist of the keyword BtMod, followed by the I/O group and slot, then a name.

Example:

BtMod 0 0 22\_0

Block transfer definitions must follow the rack in which the block transfer is located.

AN-X accepts block transfer reads and writes of any length at that location.

The name can be from 1 to 15 characters long and is not case sensitive.

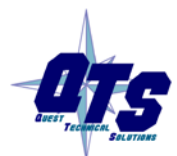

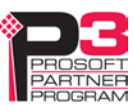

The name associates the block transfer with an Ethernet device. AN-X uses the name to map block transfer read and write data on remote I/O with the module data over Ethernet.

#### **Complementary I/O**

If the controlling PLC uses complementary I/O, it is necessary to understand how complementary I/O works on the remote I/O network in order to configure the primary and complementary racks on the AN-X.

If the primary rack is, for example, rack 3 octal, the PLC communicates with the complementary rack as the primary rack number plus 10 octal, or, in this case, rack 13 octal.

In the AN-X configuration file, define both primary and complementary racks.

Example:

Rack 03 0 7 87\_P

Rack 13 0 7 87\_C

The primary and complementary racks must have unique names.

Add input masks to each rack definition that show the location of the discrete input modules. The bits in the input mask are 1 if the location contains a discrete input module and 0 if the location contains a discrete output module, block transfer read or write module, or is empty. The input mask consists of the keyword InpMsk, and equals sign, and the mask value in hexadecimal.

Example:

A rack has discrete input modules in slots 0, 2, 5 and 7. The input mask is 10100101 binary or A5 hexadecimal

Rack 03 0 7 InpMsk=a5 87\_P

The complementary rack has a discrete input module in slot 1. The input mask is 00000010 or 02 hexadecimal.

Rack 13 0 7 InpMsk=02 87\_C

The input mask tells the AN-X where to get the inputs to send to the PLC.

IMPORTANT!

If you are using complementary I/O, it is essential that the configuration does not contain a rack at the same address as the complementary rack.

For example, if the primary rack is rack 3 octal, the complementary rack is 13 octal. There cannot be a rack 13 octal on the same remote I/O network.

# **Manual Configuration**

The configuration file is described in detail in the section beginning on page 22.

To create a configuration file:

1. Add Ethernet adapters to create the rack optimized connections. Add a line of the form:

```
FlexIO, template name, name, IP address, Slot, ConType, RPI
```

or

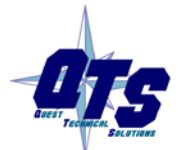

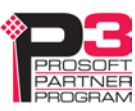

PntIO, template name, name, IP address, Slot, ConType, RPI

Examples:

```
FlexIO 1794-AENT 22_R 192.168.1.22 NA Unicast 10
PntIO 1734-AENTR 86_R 10.10.0.86 8 Unicast 20
```

Note that the slot is set to NA for Flex I/O as a placeholder. For point I/O the slot indicates the number of occupied slots.

2. Add the discrete modules to each adapter. Add a line of the form:

FlexIO device template file name, module name, NA (IP address), slot

Examples:

FlexIO 1794-IB16 22\_4 NA 4 PntIO 1734-IB2 86\_2 NA 2

The IP address is set to NA as a placeholder.

3. Add the analog modules to each adapter. Add a line of the form:

```
FlexIO, device template file name, module name, IP address, slot, ConType, RPI
```

PntIO, device template file name, module name, IP address, slot, ConType, RPI

ExampleS:

```
FlexIO 1794-IE4XOE2 22_0 192.168.1.22 0 Unicast 20
PntIO 1734-IE2C 86_3 10.10.0.86 3 Unicast 50
```

- 4. From the device template for each module, copy the section of the file (at the end) that contains the ParmSets for the module to each discrete or analog module in the configuration file and uncomment the lines (remove semicolons)
- 5. Set appropriate parameter values.
- 6. Add the remote I/O section:

Add the baud rate

Example:

Baud 230k

Add racks. Rack definitions consist of:

Rack, rack number, starting I/O group, ending I/O group, name

Example:

Rack 2 0 5 22\_R

The name must match the name assigned to the corresponding adapter in the Ethernet portion of the file.

Add block transfers for each rack. Block transfer definitions consist of:

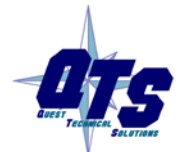

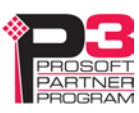

BtMod, I/O group, slot, name

Example:

BtMod 2 0 22\_0

The name must match the name assigned to the corresponding analog module in the Ethernet portion of the file.

# Sending and Retrieving Configurations

To transfer a configuration file to the AN-X4-ABRIO-EIPSCN, first select *Automation Networks/Configure RIO-EIPSCN* in the web interface.

Click the *Browse* button and select the file, then click the *SendConfig*.*txt File to AN-X* button to transfer the configuration.

To transfer a configuration from the AN-X4-ABRIO-EIPSCN to your computer, first select *Automation Networks/Configuration View* in the web interface.

Right click on the link (right-click - save link as) link and save the file on your computer.

# **Configuration Log**

The configuration log contains information about the configuration you have downloaded.

```
AN-X-AB-RIO-EIP-SCN Configuration 4.4.6
```

| ІОТуре   | File                                                          | Name     | IP Address       | Slt   | ConType   | OutB  | InpB | RPI | Tout | Con# | Flg | Oofs | Iofs |
|----------|---------------------------------------------------------------|----------|------------------|-------|-----------|-------|------|-----|------|------|-----|------|------|
| FlexIO:  | 1794-AENT                                                     | 22_R     | 192.168.1.22     | NA    | Unicast   | 22    | 22   | 10  | 160  | 0    | 0f  | 0    | 0    |
| FlexIO:  | 1794-IE8                                                      | 22_0     | 192.168.1.22     | 0     | Unicast   | 6     | 24   | 50  | 200  | 1    | 0b  | 0    | 0    |
| FlexIO:  | 1794-OB16                                                     | 22_1     | NA               | 1     |           |       |      |     |      |      |     |      |      |
| FlexIO:  | 1794-OE4                                                      | 22_2     | 192.168.1.22     | 2     | Unicast   | 14    | 8    | 50  | 200  | 2    | 0b  | 0    | 0    |
| IOType   | File                                                          | Name     | IP Address       | Slt   | ConType   | OutB  | InpB | RPI | Tout | Con# | Flg | Oofs | Iofs |
| FlexIO:  | 1794-aent                                                     | 29_R     | 192.168.1.29     | NA    | Unicast   | 22    | 22   | 10  | 160  | 3    | 0f  | 0    | 0    |
| FlexIO:  | 1794-IE4XOE2                                                  | 29_0     | 192.168.1.29     | 0     | Unicast   | 10    | 16   | 50  | 200  | 4    | 0b  | 0    | 0    |
| Baud 230 | )k                                                            |          |                  |       |           |       |      |     |      |      |     |      |      |
| Rack:    | 01 G0-3 EthDe                                                 | ev: 22_H | R Con#= 0 InpMs  | k=0f  |           |       |      |     |      |      |     |      |      |
| BtMod:   | BtMod: 01 G0S0 EthDev: 22_0 Con#= 1 Btw= 0 Btr= 9 RackCon#= 0 |          |                  |       |           |       |      |     |      |      |     |      |      |
| BtMod:   | 01 G2S0 EthDe                                                 | ev: 22_2 | 2 Con#= 2 Btw= - | 4 Bti | r= 1 Racł | Con#= | = 0  |     |      |      |     |      |      |
| Rack:    | 02 G0-1 EthDe                                                 | ev: 29_H | R Con#= 3 InpMs  | k=03  |           |       |      |     |      |      |     |      |      |
| BtMod:   | 02 GOSO EthDe                                                 | ev: 29_0 | ) Con#= 4 Btw= 3 | 2 Bti | r= 5 Racł | Con#= | = 3  |     |      |      |     |      |      |
| RackStsI | Poll 249                                                      |          |                  |       |           |       |      |     |      |      |     |      |      |
| BtStsPol | 11 2000                                                       |          |                  |       |           |       |      |     |      |      |     |      |      |
| Configui | Configuration Successful: 5 of 16 Scheduled Connections Used  |          |                  |       |           |       |      |     |      |      |     |      |      |

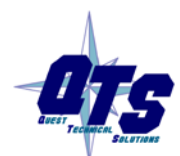

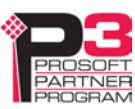

For block transfer modules, the log shows the lengths of the required block transfers.

BtMod: 02 G0S0 EthDev: 29\_0 Con#= 4 Btw= 2 Btr= 5 RackCon#= 3

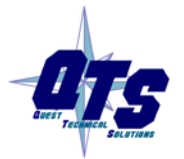

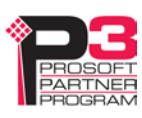

# **Sample Configuration Files**

;QTS AN-X-AB-EIPSCN Auto Config Utility

#### Flex I/O

;Copyright (c) 2015 Quest Technical Solutions ;Auto Config File ;NoRackFaults ; Do not cause rack fault if associated connection is not active ;NoBtFaults ; Do not disable BtMod if associated EthDev connection is not active FlexIO 1794-AENT 22\_R 192.168.1.22 NA Unicast 2 FlexIO 1794-IB16 22\_4 NA 4 ParmSet FilterTme00\_11 0 ; Filter Time (ms) Points 0-11: 0=.25, 1=.5, 2=1, 3=2, 4=4, 5=8, 6=16, 7=32 ParmSet FilterTmel2\_15 0 ; Filter Time (ms) Points 12-15: 0=.25, 1=.5, 2=1, 3=2, 4=4, 5=8, 6=16, 7=32 ParmSet DisCounter 0 ; 0=Enable Counter, 1=Disable Counter ParmSet DisFilter 0 ; 0=Enable Filter, 1=Disable Filter FlexIO 1794-IB16 22\_5 NA 5 ParmSet FilterTme00\_11 0; Filter Time (ms) Points 0-11: 0=.25, 1=.5, 2=1, 3=2, 4=4, 5=8, 6=16, 7=32 ParmSet FilterTme12\_15 0 ; Filter Time (ms) Points 12-15: 0=.25, 1=.5, 2=1, 3=2, 4=4, 5=8, 6=16, 7=32 ParmSet DisCounter 0 ; 0=Enable Counter, 1=Disable Counter ParmSet DisFilter 0 ; 0=Enable Filter, 1=Disable Filter FlexIO 1794-IE4XOE2 22\_0 192.168.1.22 0 Unicast ParmSet ProgState 0 ; Program Mode Behavior - 0=ResetOutputs, 1=Hold Last, 2=Apply Safe State Values ParmSet FaultState 0 ; Fault Mode Behavior - 0=ResetOutputs, 1=Hold Last, 2=Apply Safe State Values ParmSet InpRange0 3 ; Input 0 Range: 0=Off, 1=0to10Vdc/0to20mA, 2=4to20mA, 3=-10to10Vdc ParmSet InpRangel 3 ; Input 1 Range: 0=Off, 1=0to10Vdc/0to20mA, 2=4to20mA, 3=-10to10Vdc ParmSet InpRange2 3 ; Input 2 Range: 0=Off, 1=0to10Vdc/0to20mA, 2=4to20mA, 3=-10to10Vdc 3 ; Input 3 Range: 0=Off, 1=0to10Vdc/0to20mA, 2=4to20mA, 3=-10to10Vdc ParmSet InpRange3

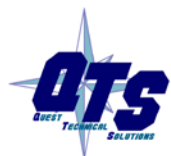

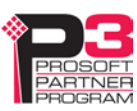

```
ParmSet OutRange0 0 ; Output 0 Range: 0=Off, 1=Oto10Vdc/Oto20mA, 2=4to20mA, 3=-
10to10Vdc
ParmSet OutRange1 3 ; Output 1 Range: 0=Off, 1=Oto10Vdc/Oto20mA, 2=4to20mA, 3=-
10to10Vdc
ParmSet SafeOut0 1000 ; Ch 0 Output Safe State Value
ParmSet SafeOut1 2000 ; Ch 1 Output Safe State Value
Baud 230k
Rack 2 0 5 22_R
```

BtMod 0 0 22\_0

## Point I/O

| ;     | File     | Nam         | e IPA | ddr  |     | Slt       | ConType      | RPI        |            |
|-------|----------|-------------|-------|------|-----|-----------|--------------|------------|------------|
| PntIO | 1734-AEN | TR 86_      | R 10. | 10.0 | .86 | 8         | Unicast      | 20 ; 17    | 34-aentr   |
| PntIO | 1734-IB2 | 86_         | 2 NA  |      |     | 2         |              | ; 17       | 34-IB2     |
| Parm  | Set      | FiltOffOn0  | 1000  | ; Po | int | 0 Input   | Filter Time  | e Off->On  | in us      |
| Parm  | Set      | FiltOnOff0  | 1000  | ; Po | int | 0 Input   | Filter Time  | e On->Off  | in us      |
| Parm  | Set      | FiltOffOnl  | 1000  | ; Po | int | 1 Input   | Filter Time  | e Off->On  | in us      |
| Parm  | Set      | FiltOnOffl  | 1000  | ; Po | int | 1 Input   | Filter Time  | e On->Off  | in us      |
| PntIO | 1734-IE2 | C 86_       | 3 10. | 10.0 | .86 | 3         | Unicast      | 50 ; 17    | 34-IE2C    |
| Parm  | Set      | Ch0LoEng    | 3277  | ; Ch | 0 I | Low Engin | neering      |            |            |
| Parm  | Set      | ChOHiEng    | 16383 | ; Ch | 0 F | High Eng: | ineering     |            |            |
| Parm  | Set      | ChODigFilt  | 0     | ; Ch | 0 I | Digital B | Filter 0-100 | )00 ms     |            |
| Parm  | Set      | ChOLAlmLim  | 3113  | ; Ch | 0 I | Low Aları | n Limit      |            |            |
| Parm  | Set      | ChOHAlmLim  | 16547 | ; Ch | 0 F | High Alan | rm Limit     |            |            |
| Parm  | Set      | ChOLLAlmLim | 2867  | ; Ch | 0 I | Low Low A | Alarm Limit  |            |            |
| Parm  | Set      | ChOHHAlmLim | 16793 | ; Ch | 0 F | ligh Higl | n Alarm Limi | Lt         |            |
| Parm  | Set      | Ch0RngTyp   | 3     | ; Ch | 0 F | Range Typ | pe 3=4 to 20 | 0mA, 8=0 t | o 20mA     |
| Parm  | Set C    | h0LmtAlmLch | 0     | ; Ch | 0 I | Limit Ala | arm Latch 1= | =Latch Lin | nit Alarms |
| Parm  | Set      | ChOAlrmDis  | 0     | ; Ch | 0 I | Disable A | All Alarms 1 | L=Disable  | All Alarms |
| Parm  | Set      | ChlLoEng    | 3277  | ; Ch | 1 I | Low Engin | neering      |            |            |
| Parm  | Set      | ChlHiEng    | 16383 | ; Ch | 1 H | High Eng: | ineering     |            |            |
| Parm  | Set      | ChlDigFilt  | 0     | ; Ch | 1 I | Digital I | Filter 0-100 | )00 ms     |            |

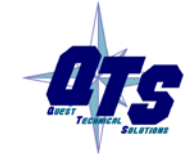

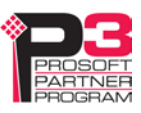

| ParmSet | ChlLAlmLim   | 3113 ;  | Ch 1 | . Low Alarm Limit                         |
|---------|--------------|---------|------|-------------------------------------------|
| ParmSet | ChlHAlmLim   | 16547 ; | Ch 1 | . High Alarm Limit                        |
| ParmSet | ChlLLAlmLim  | 2867 ;  | Ch 1 | Low Low Alarm Limit                       |
| ParmSet | ChlHHAlmLim  | 16793 ; | Ch 1 | . High High Alarm Limit                   |
| ParmSet | ChlRngTyp    | 3;      | Ch 1 | . Range Type 3=4 to 20mA, 8=0 to 20mA     |
| ParmSet | ChlLmtAlmLch | 0;      | Ch 1 | Limit Alarm Latch 1=Latch Limit Alarms    |
| ParmSet | ChlAlrmDis   | 0;      | Ch 1 | Disable All Alarms 1=Disable All Alarms   |
| ParmSet | NotchFilt    | 2;      | Noto | h Filter 1=50Hz, 2=60Hz, 4=250Hz, 6=500Hz |
| ParmSet | RealTmeSamp  | 100 ;   | Real | . Time Sample, 0-10000 ms                 |

Baud 230k ; 57k, 115k or 230k

Rack 01 0 3 86\_R

BtMod 1 1 86\_3

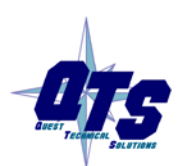

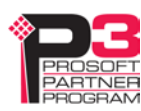

# Scanning I/O

# Program/Run

The Ethernet scan mode (program or run) is determined by the mode of the controller communicating with the AN-X-ABRIO-EIPSCN over remote I/O

In run mode, the AN-X-ABRIO-EIPSCN scans I/O modules, reads discrete and analog inputs and writes discrete and analog outputs. It transfers the I/O data between Ethernet and remote I/O.

In program mode, the AN-X-ABRIO-EIPSCN scans I/O modules and reads discrete inputs. AN-X still sends discrete outputs in program mode, it does not set the "Run" bit in the header. Block transfers do not update.

# Loss of Remote I/O Communication

If the AN-X loses communication with the remote I/O scanner, it scans racks and I/O modules over Ethernet in program mode.

The communication timeout depends on the setting of the option RackStsPoll, see page 23

It may take several poll periods seconds for the communication timeout to occur.

# Loss of Ethernet Communication

If the AN-X cannot communicate with a rack or I/O module over Ethernet, it:

- returns a rack fault to the remote I/O scanner
- does not respond to block transfer requests for the block transfer that corresponds to the Ethernet module

# **Global Parameters**

There are several global parameters that you can include in the configuration file to override the default behaviour on loss of communication. See page 22.

# **Block Transfers**

Block transfer timeouts are determined by BtStsPoll. See page 23

# Locating the Data:Point I/O Discrete Data

Each slot has 8 bits (1 byte) of data. There are 16 possible slots, which map into 8 16-bit words, or one full discrete rack.

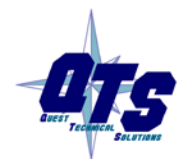

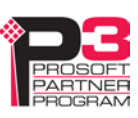

| The point I/O adapter n | nodule is always | in slot 0, s | the discrete | data for | slot 1 is f | ound in the | e high |
|-------------------------|------------------|--------------|--------------|----------|-------------|-------------|--------|
| byte of word 0.         |                  |              |              |          |             |             |        |

| Slot | Location          |
|------|-------------------|
| 1    | Word 0, high byte |
| 2    | Word 1, low byte  |
| 3    | Word 1, high byte |
| 4    | Word 2, low byte  |
| 5    | Word 2, high byte |
| 6    | Word 3, low byte  |
| 7    | Word 3, high byte |
| 8    | Word 4, low byte  |
| 9    | Word 4, high byte |
| 10   | Word 5, low byte  |
| 11   | Word 5, high byte |
| 12   | Word 6, low byte  |
| 13   | Word 6, high byte |
| 14   | Word 7, low byte  |
| 15   | Word 7, high byte |

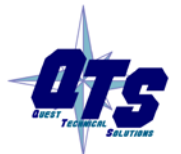

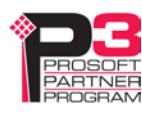

# Ethernet/IP Device Templates

The properties of Ethernet adapters and I/O modules are defined in text files stored on the AN-X. Device template files have extension EthDev.

Device template files contain the information the AN-X uses to build the configuration file when you perform an autoconfiguration, including:

- connection information
- module parameters

To view the device templates, from the web interface select *Automation Networks/Ethernet/IP Devices*. Right click on the (right-click - save link as) link and save the zip file to your computer. Unzip the file into a separate folder to view or edit the device files.

Template files also contain the information you would need to manually create a configuration file for the AN-X4-ABRIO-EIPSCN. Scroll down to the bottom of the file and copy the commented out section to the appropriate location in the configuration file you are building, and remove the semicolons.

# **Template File Contents**

The first part of the template file contains the information used to create the Ethernet/IP connection. The following is taken from the template file for the 1794-IE4XOE2.

| ConnType     | \$Arg3                       |
|--------------|------------------------------|
| MinRpi       | 2                            |
| Descr "1794- | -IE4XOE2 Analog Module"      |
| Name         | \$Arg0                       |
| IpAddr       | \$Arg1                       |
| RPI          | \$Arg4                       |
| CipSlot      | \$Arg2                       |
| AssemIns     | 3                            |
| OutConnPt    | 1                            |
| InpConnPt    | 2                            |
| Key 0x0001 ( | 0x000a 0x0018 c1.1           |
| Values shown | as \$Argn are passed in from |

Values shown as \$Argn are passed in from the configuration file.

ConnType is the connection type and must always be Unicast.

The MinRpi is the minimum RPI that the module supports, in milliseconds.

Name, IpAddr, RPI (in ms) and CipSlot are passed in from the configuration file.

AssemIns, OutConnPt, InpConnPt and keying information must match the module. The 'c' in the Key tells the I/O module to accept a compatible revision, and not to require an exact match.

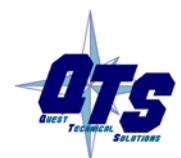

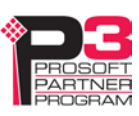

The next section of the file contains the adjustable parameters for the module. Again, from the file for the 1794-IE4XOE2:

CfgInt 0x0001 0x0002 0x0020 0x0c7d 0x0004 0x0040 0x0a7d 0x0010 0x0b7d 0x0008 0x1526 CfgInt 0x0000

; Bits Name Def Desc CfgParm 0-3 ProgState 0 "Program Mode Behavior - 0=ResetOutputs, 1=Hold Last, 2=Apply Safe State Values" CfgParm 4-7 FaultState 0 "Fault Mode Behavior - 0=ResetOutputs, 1=Hold

Last, 2=Apply Safe State Values"

•••

The first line shows the default values for the parameters. The following line break down the parameters and show what the bits and words mean.

Finally, the parmset section contains lines that you would copy to the configuration file and uncomment if you are creating a configuration file manually.

```
; ParmSet
                  ProgState
                                0 ; Program Mode Behavior - 0=ResetOutputs, 1=Hold
Last, 2=Apply Safe State Values
; ParmSet
                FaultState
                                0 ; Fault
                                           Mode Behavior - 0=ResetOutputs, 1=Hold
Last, 2=Apply Safe State Values
; ParmSet
                  InpRange0
                                2 ; Input 0 Range: 0=Off, 1=0to10Vdc/0to20mA,
2=4to20mA, 3=-10to10Vdc
                                2 ; Input 1 Range: 0=Off, 1=Oto10Vdc/Oto20mA,
; ParmSet
                 InpRangel
2=4to20mA, 3=-10to10Vdc
; ParmSet
                  InpRange2
                                2 ; Input 2 Range: 0=Off, 1=Oto10Vdc/Oto20mA,
2=4to20mA, 3=-10to10Vdc
                                2 ; Input 3 Range: 0=Off, 1=Oto10Vdc/Oto20mA,
; ParmSet
                  InpRange3
2=4to20mA, 3=-10to10Vdc
; ParmSet
                  OutRange0
                                2 ; Output 0 Range: 0=Off, 1=Oto10Vdc/Oto20mA,
2=4to20mA, 3=-10to10Vdc
; ParmSet
                                2 ; Output 1 Range: 0=Off, 1=Oto10Vdc/Oto20mA,
                 OutRangel
2=4to20mA, 3=-10to10Vdc
                                0 ; Ch 0 Output Safe State Value
; ParmSet
                  SafeOut0
  ParmSet
                  SafeOut1
                                0 ; Ch 1 Output Safe State Value
;
```

# **Index File**

The zip file also contains the AN-X index file, EthIpDevIndex.conf, which contains a list of supported I/O modules.

When you perform an autoconfiguration, AN-X uses the index file to match the modules it finds to the corresponding Ethernet device template file and to add parameters for the device to the configuration file it creates.

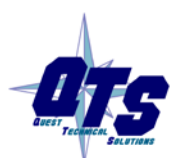

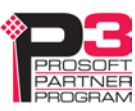

If you add a device template, you must also add an index file that contains the device template, then zip up the device files and modified index file.

In the web interface, select *Automation Networks/Ethernet/IP Devices*, browse to select the updated device zip file, then click the *Send zip file to AN-X* button to transfer the device file to the AN-X.

AN-X unzips the file and transfers it to the destination on the AN-X.

The template and index zip file is generally provided by QTS but if you add add or modify a template file, you will also need to modify the index file.

# **Alternative Device Template Files**

In some cases, discrete I/O modules have two associated Ethernet device files.

The first is the standard file, where the module shares the rack optimized connection with the Ethernet adapter module. If you use this file in the configuration, the discrete data is mapped to discrete data on remote I/O. When you perform an autoconfiguration, AN-X assigns the standard (rack optimized) file to the module.

The second file is used when the module has additional features that are available only if there is a separate connection to the module. These files have \_NOPT (non-optimized) as part of the name. If you use this file in the configuration, the module is mapped to block transfer data on remote I/O.

NOTE: you must also modify the index file to use the NOPT file, not the standard one

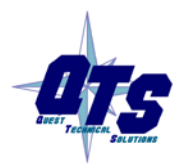

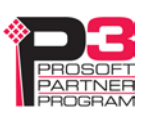

# Using the Web Interface

The AN-X contains a webserver capable of communicating with standard web browsers.

Use the web interface to:

- configure the Ethernet/IP devices, remote I/O and data mappings
- view the current configuration
- upload and download device files
- view remote I/O discrete and block transfer data
- monitor remote I/O and Ethernet diagnostic and error counters
- view AN-X logs
- perform administrative functions such as assigning the IP parameters, uploading or selecting firmware, updating the kernel, and so on

It also contains contact information for support.

To use the web interface, you must know the IP address of the AN-X. To access the web interface, start your web browser and type the AN-X IP address where you normally enter web addresses in the browser.

| Home Page               | Quest Technical Solutions                                                                                                    |
|-------------------------|----------------------------------------------------------------------------------------------------|
| ▼ Automation Networks   | AN-X-ABRIO-EIPSCN Ethernet Gateway Module (v4.5.1)                                                                                                    |
| Configure RIO-EIPSCN    | Introduction:                                                                                                    |
| Configuration View      | The AN-X-ABRIO-EIPSCN Module acts as multiple Racks on an A-B Remote I/O network and exchanges<br>I/O data with Fithernet/IP I/O                                                                                     |
| Ethernet/IP Devices     | Auto-config supports 1794 Flex I/O and 1734 Point I/O at this time. Configuration files can be manually<br>created to control almost any Ethernet/IP I/O device.                                                     |
| RIO Discrete Data       | Directions:                                                                                                    |
| RIO Block Transfers     | The main menu, located on the left, provides a list of options that can be configured using this web                                                                                                    |
| RIO Diagnostics         | internace. To see the sub-menus for each item, click on the down arrow icon beside each main option.                                                                                                    |
| Ethernet/IP Diagnostics | Menu Details.                                                                                                    |
| ▼ Log Files             | Automation Networks:                                                                                                    |
| ▼ Administration        | Configure RIO-EIPSCN:                                                                                                    |
|                         | The AN-X-ABRIO-EIPSCN Module is configured using a text file. This text file loads EthDev template files that define available parameters and arguments for Ethernet/IP devices. Auto Configure is generally used to |
| ▼ Support               | generate an initial configuration file. This file can then be retrieved and I/O module parameters modified as                                                                                                    |

The left pane contains commands. Click on the arrows at the left of the main headings to expand or contract the sections.

The contents of the right pane depend on the current command being executed.

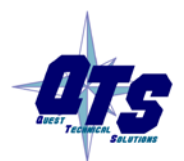

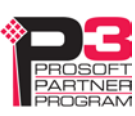

# **Automation Network**

# **Configure RIO-EIPSCN**

Select *Automation Network/Configure RIO-EIPSCN* to autoconfigure the AN-X from attached Ethernet devices or to download a configuration file to the AN-X.

| Home Page               |                                                                                                    |
|-------------------------|----------------------------------------------------------------------------------------------------|
| Automation Networks     | AN-X-ABRIO-EIPSCN Module Configuration                                                                                                    |
| Configure RIO-EIPSCN    | AN-X-ABRIO-EIPSCN Module Configuration Instructions:                                                                                                    |
| Configuration View      | Caution: Configuration operations disrupt RIO and Ethernet/IP communication and should NOT be performed while a process is in production mode.                                                        |
| Ethernet/IP Devices     |                                                                                                    |
| RIO Discrete Data       | The AN-X-ABRIO-EIPSCN Module can be configured using the "Auto Configure" button below.<br>In this case, the AN-X sends out Ethernet messages to identify compatible Ethernet/IP devices and builds a |
| RIO Block Transfers     | configuration file with default I/O configuration parameters.                                                                                                    |
| <u>RIO Diagnostics</u>  | Auto Configure                                                                                                    |
| Ethernet/IP Diagnostics | The AN-X-ABRIO-EIPSCN Module can be also be configured using a text configuration file (*.txt) that was created                                                                                       |
| ▼ Log Files             | and saved earlier. Often this file has updated I/O configuration parameters. Select file: Browse No file selected.                                                                                    |
| Administration          | Send Config .txt File to AN-X                                                                                                    |
| ▼ Support               |                                                                                                    |

## Auto Configure

Autoconfiguration scans the attached Ethernet network for Ethernet/IP adapter modules, then sends messages to the adapters that it found to determine the rack contents. It then builds a configuration file based on the results.

Autoconfiguration is described in more detail on page 19

## **Download a Configuration File**

First create a configuration file. Refer to page 22 for details on the file format.

Use the Browse button to select the file.

Click the Send Config .txt File to AN-X button to send the file to the AN-X.

AN-X parses the file and displays either the configuration log that contains an indication of success or messages that indicate the source of the errors if it fails.

## **Configuration View**

Use Automation Networks/Configuration View to:

• Display the last configuration downloaded

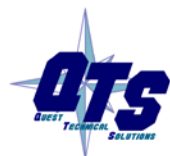

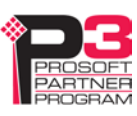

- Display the configuration log, which shows the result to the last download
- Upload the current configuration from the AN-X

The screen consists of two panes. The upper pane shows the last configuration downloaded. The lower pane shows the configuration log. It shows the result of the last configuration download.

Example:

```
AN-X-AB-RIO-EIP-SCN Configuration 4.4.6
IOType File
                  Name IP Address Slt ConType OutB InpB RPI Tout Con# Flg Oofs Iofs
FlexIO: 1794-AENT 22_R 192.168.1.22 NA Unicast
                                               22
                                                     22 10 160
                                                                    0 0f
                                                                             0
                                                                                 0
                  22_0 192.168.1.22 0 Unicast 6
FlexIO: 1794-IE8
                                                     24 50 200
                                                                    1 0b
                                                                             0
                                                                                 0
FlexIO: 1794-OB16 22_1 NA
                                     1
FlexIO: 1794-OE4 22_2 192.168.1.22 2 Unicast 14
                                                      8 50 200
                                                                    2 0b
                                                                             0
                                                                                 0
IOType File
                  Name
                         IP Address
                                     Slt ConType OutB InpB RPI Tout Con# Flg Oofs Iofs
FlexIO: 1794-AENT 29_R
                        192.168.1.29 NA Unicast
                                                   22
                                                       22 10 160
                                                                      3 Of
                                                                                   0
                                                                               0
FlexIO: 1794-IE4XOE2 29_0 192.168.1.29 0 Unicast 10 16 50 200
                                                                                   0
                                                                      4 0b
                                                                              0
Baud 230k
       01 G0-3 EthDev: 22_R Con#= 0 InpMsk=0f
Rack:
BtMod: 01 G0S0 EthDev: 22_0 Con#= 1 Btw= 0 Btr= 9 RackCon#= 0
BtMod: 01 G2S0 EthDev: 22_2 Con#= 2 Btw= 4 Btr= 1 RackCon#= 0
       02 G0-1 EthDev: 29_R Con#= 3 InpMsk=03
Rack:
 BtMod: 02 G0S0 EthDev: 29_0 Con#= 4 Btw= 2 Btr= 5 RackCon#= 3
RackStsPoll 249
BtStsPoll
           2000
Configuration Successful: 5 of 16 Scheduled Connections Used
```

Click on the link (right-click - save link as) to upload and save the current configuration file.

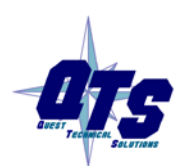

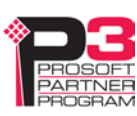

## **RIO Discrete Data**

Use Automation Network/RIO Discrete Data to display the discrete data on all active and monitored

| A Home Page             | A-B RIO Discrete Data Monitor                                      |      |      |      |      |      |      |      |      |  |
|-------------------------|--------------------------------------------------------------------|------|------|------|------|------|------|------|------|--|
| ▼ Automation Networks   | <u>Clear Max Rack</u> <u>Refresh</u> 🗹 Auto Refresh 🗹 Hex 🔲 WrtEna |      |      |      |      |      |      |      |      |  |
| Configure RIO-EIPSCN    | Out                                                                | 0    | 1    | 2    | 3    | 4    | 5    | 6    | 7    |  |
| Configuration View      | 0                                                                  | 0000 | 0000 | 0000 | 0000 | 0000 | 0000 | 0000 | 0000 |  |
|                         | 10                                                                 | 0089 | 0000 | 0000 | 0000 | 0000 | 0000 | 0000 | 0000 |  |
| Ethernet/IP Devices     | 20                                                                 | 7742 | 8888 | 0000 | 0000 | 0000 | 0000 | 0000 | 0000 |  |
| RIO Discrete Data       | Inp                                                                | 0    | 1    | 2    | 3    | 4    | 5    | 6    | 7    |  |
|                         | 0                                                                  | 0000 | 0000 | 0000 | 0000 | 0000 | 0000 | 0000 | 0000 |  |
| RIO Block Transfers     | 10                                                                 | 0000 | 0000 | 0000 | 0000 | 0000 | 0000 | 0000 | 0000 |  |
|                         | 20                                                                 | 0000 | 0000 | 0000 | 0000 | 0000 | 0000 | 0000 | 0000 |  |
| RIO Diagnostics         |                                                                    |      |      |      |      |      |      |      |      |  |
| Ethernet/IP Diagnostics |                                                                    |      |      |      |      |      |      |      |      |  |

By default, the display shows the data in hexadecimal. Uncheck Hex to change the display to decimal.

If Auto Refresh is on, the display refreshes once a second.

You can refresh the screen at any time by clicking Refresh.

If values change, they are shown with a light green background for one display update after they have changed.

Check WrtEna to write RIO I/O data directly.

## WARNING!

WrtEna is meant to be used for commisioning and testing by qualified personnel only.

Note: I/O data entered here may be overwritten by:

- RIO Outputs from the remote I/O scanner
- RIO Inputs monitored from other I/O racks

When WrtEna is on, select a location to edit data and an edit box opens at the top of the screen. Type the new value in the edit box, and press:

- enter to accept the value, clear the edit window and remain at the same place
- shift-enter to accept the value, leave the value in the edit box and move to the next editable space

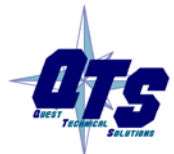

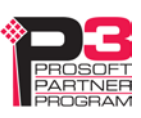

• ctrl-enter to accept the value, increment the value in the edit box, and move to the next editable space

At the start, the display is based on configured racks. If the AN-X hears other racks, for example higher numbered racks, it resizes the display to show those racks as well. If you click on *Clear Max Rack*, the display reverts to the initial display, based on the configured racks.

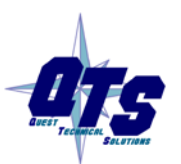

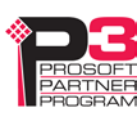

## **RIO Block Transfers**

Use *Automation Network/RIO Block Transfers* to display a table of all possible block transfer locations, organized by rack, I/O group and slot, and whether the block transfer is a read or write.

| Home Page             |      |      |     |       |                |     |    |           |   | A-   | -B         | R | 10         | В    | lo   | ck   | Tr | an | s    | er | 5 |    |    |      |     |      |     |     |     |      |   |   |   |
|-----------------------|------|------|-----|-------|----------------|-----|----|-----------|---|------|------------|---|------------|------|------|------|----|----|------|----|---|----|----|------|-----|------|-----|-----|-----|------|---|---|---|
| ▼ Automation Networks | Cle  | ar C | our | nters | <u>s &amp;</u> | Max | Ra | <u>ck</u> | R | efre | <u>esh</u> |   | <b>~</b> / | Auto | o Re | fres | h  | с  | lick | on | a | ny | BT | ۲ Lo | DCa | atio | n t | o № | lon | itor |   |   |   |
| Configure RIO-EIPSCN  | Grp  |      |     | 0     |                |     | 1  |           |   |      | 2          |   |            |      | 3    | ;    |    |    | 4    |    |   |    | 5  | ;    |     |      | •   | 5   |     |      | 7 |   |   |
|                       | Slot | 1    | 0   | :     | 1              | 0   | )  | 1         |   | 0    | )          | 1 | ι          | 0    | D    | 1    |    | 0  |      | 1  |   | 0  |    | 1    | L   | 6    | )   | 1   | L   | 0    |   | 1 |   |
| Configuration View    | Rack | w    | R   | w     | R              | w   | R  | w         | R | w    | R          | w | R          | w    | R    | w    | R  | w  | R    | w  | R | w  | R  | w    | R   | w    | R   | w   | R   | w    | R | w | R |
| Ethornot/IP Dovisor   | 0    |      |     |       |                |     |    |           |   |      |            |   |            |      |      |      |    |    |      |    |   |    |    |      |     |      |     |     |     |      |   |   |   |
| Ethemetine Devices    | 1    | 0    | 38  |       |                |     |    |           |   | 20   | 20         |   |            |      |      |      |    |    |      |    |   |    |    |      |     |      |     |     |     |      |   |   |   |
| RIO Discrete Data     | 2    | 39   | 40  |       |                |     |    |           |   |      |            |   |            |      |      |      |    |    |      |    |   |    |    |      |     |      |     |     |     |      |   |   |   |
| RIO Block Transfers   |      |      |     |       |                |     |    |           |   |      |            |   |            |      |      |      |    |    |      |    |   |    |    |      |     |      |     |     |     |      |   |   |   |
| RIO Diagnostics       |      |      |     |       |                |     |    |           |   |      |            |   |            |      |      |      |    |    |      |    |   |    |    |      |     |      |     |     |     |      |   |   |   |

Any cell in the table with a number indicates a location where a block transfer has been defined on an active or monitored rack. The numbers are counters, from 0-63, that indicate how many times the block transfer has been updated. The counters wrap around to 0 after they reach 63.

If Auto Refresh is on, the display refreshes once a second.

You can refresh the screen at any time by clicking *Refresh*.

If values change, they are shown with a light green background for one display update after they have changed.

At the start, the display is based on configured racks. If the AN-X hears other racks, for example higher numbered racks, it resizes the display to show those racks as well. If you click the *Clear Counters & Max Rack* link, the display reverts to the initial display, based on the configured racks.

Click on any location in the table to display the Block Transfer Monitor web page for that location. If Auto Refresh is on, you may have to click several times if the screen is being updated at the time you click.

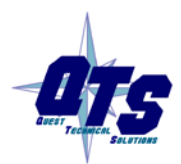

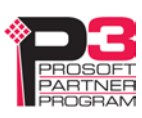

|     | A-I | B RIC | <b>) Rac</b><br>ear Cour | <b>:k:2</b> | Grp:0 | <b>) Slo</b> t<br>V Au | <b>t:0 B</b> l<br>.to Refre | lock<br>esh l | Tran | sfer N<br>■ WrtEr | <b>lonitor</b> |       |
|-----|-----|-------|--------------------------|-------------|-------|------------------------|-----------------------------|---------------|------|-------------------|----------------|-------|
| BTR | 0   | 1     | 2                        | 3           | 4     | 5                      | 6                           | 7             | 8    | 9                 | BTR Len        | 5     |
| 0   | 0   | 0     | 0                        | 0           | 63    | 29_(                   | D 1794-IE                   | 4X0           |      |                   | Max Len        | 5     |
|     |     |       |                          |             |       |                        |                             |               |      |                   | BTR Upd        | 21962 |
|     |     |       |                          |             |       |                        |                             |               |      |                   | Upd Cur        | 15    |
|     |     |       |                          |             |       |                        |                             |               |      |                   | Upd Min        | 14    |
|     |     |       |                          |             |       |                        |                             |               |      |                   | Upd Max        | 15    |
|     |     |       |                          |             |       |                        |                             |               |      |                   |                |       |
| BTW | 0   | 1     | 2                        | 3           | 4     | 5                      | 6                           | 7             | 8    | 9                 | BTW Len        | 2     |
| 0   | 0   | 0     | 29_0                     | ) 1794-IE   | 4XO   |                        |                             |               |      |                   | Max Len        | 2     |
|     |     |       |                          |             |       |                        |                             |               |      |                   | BTW Upd        | 21962 |
|     |     |       |                          |             |       |                        |                             |               |      |                   | Upd Cur        | 15    |
|     |     |       |                          |             |       |                        |                             |               |      |                   | Upd Min        | 14    |
|     |     |       |                          |             |       |                        |                             |               |      |                   | Upd Max        | 15    |

The screen shows the block transfer read and write data for the selected location (rack, I/O group and slot). The last data field shows the first 15 characters of the module name and module type, in this case, 29\_0 1794-IE4XO. The last 2 characters of 1794-IE4XOE2 have been truncated.

By default, the display shows the data in decimal. Check Hex to change the display to hexadecimal.

If Auto Refresh is on, the display refreshes once a second.

You can refresh the screen at any time by clicking Refresh.

If values change, they are shown with a light green background for one display update after they have changed.

Check WrtEna to write RIO I/O data directly.

## WARNING!

WrtEna is meant to be used for commisioning and testing by qualified personnel only.

When WrtEna is on, select a location to edit data and an edit box opens at the top of the screen. Type the new value in the edit box, and press:

- enter to accept the value, clear the edit window and remain at the same place
- shift-enter to accept the value, leave the value in the edit box and move to the next editable space

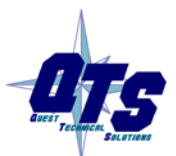

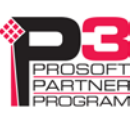

• ctrl-enter to accept the value, increment the value in the edit box, and move to the next editable space

Note: I/O data entered here may be overwritten by block transfer reads or writes on the remote I/O network.

The screen shows statistics for the block transfer reads and writes at that location (rack, I/O group and slot).

The statistics consist of:

| Item        | Description                                          |
|-------------|------------------------------------------------------|
| BTR/BTW Len | The length of the most recent block transfer         |
| Max Len     | The maximum length observed since the last reset     |
| BTR/BTW Upd | Count of the number of updates                       |
| Upd Cur     | The current update time, in ms                       |
| Upd Min     | The minimum update time, in ms, since the last reset |
| Upd Max     | The maximum update time, in ms, since the last reset |

The minimum update time is set to 65535 when you clear the counters.

#### **RIO Diagnostics**

Use Automation Network/RIO Diagnostics to display:

- the IO Group Status table
- the diagnostic counters for the currently selected rack
- the Network Diagnostic counters

#### **IO Group Status Table**

The IO Group status table shows the current rack numbers and the rack structure.

Active racks are shown as they are configured. Monitored racks are shown as they are observed on the remote I/O network.

| 0    | 2                 | 4                                    | 6                                |  |  |
|------|-------------------|--------------------------------------|----------------------------------|--|--|
|      |                   |                                      | •                                |  |  |
|      | MR                | UN                                   |                                  |  |  |
| RUN  | RUN               | RUN                                  | RUN                              |  |  |
| RUN  | RUN               | RUN                                  | RUN                              |  |  |
| RUN  | MRUN              | RUN                                  | MRUN                             |  |  |
| MRUN |                   |                                      |                                  |  |  |
| MRUN |                   |                                      |                                  |  |  |
|      | RUN<br>RUN<br>RUN | RUN RUN<br>RUN RUN<br>RUN MRUN<br>MR | RUNRUNRUNRUNRUNRUNRUNMRUNRUNMRUN |  |  |

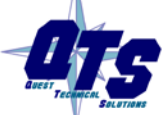

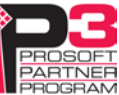

| State<br>displayed | Explanation                                                               |
|--------------------|---------------------------------------------------------------------------|
| RUN                | Active Rack - Good Status - Run Mode                                      |
| PROG               | Active Rack - Good Status - Prog Mode                                     |
| *TOUT              | Active Rack - Timeout - not being scanned (may be configuration mismatch) |
| *RST*              | Active Rack - Scanner sending reset (may be configuration mismatch)       |
| *MERR              | Monitored Rack - Scanner sending reset                                    |
| MRUN               | Monitored Rack - Good Status - Run Mode                                   |
| MPROG              | Monitored Rack - Good Status - Prog Mode                                  |
|                    | Empty Rack Location                                                       |

The states shown in the table are:

If Auto Refresh is on, the display refreshes once a second.

You can refresh the screen at any time by clicking *Refresh*.

If values change, they are shown with a light green background for one display update after they have changed.

Click on any rack or partial rack to select it in the diagnostic counters table. If Auto Refresh is on, you may have to click several times if the screen is being updated when you click.

## **Diagnostic Counters for the Selected Rack**

This table shows the counters for the currently selected rack. The rack number and starting I/O group are shown in the table heading.

The counters increment for discrete input and output packets, and do not include block transfer packets.

| Rack 01 Grp 0 Counters |      |  |  |  |  |  |
|------------------------|------|--|--|--|--|--|
| Out Rx                 | 2250 |  |  |  |  |  |
| Inp Rx                 | 0    |  |  |  |  |  |
| Rack Upd Cur           | 7    |  |  |  |  |  |
| Rack Upd Min           | 6    |  |  |  |  |  |
| Rack Upd Max           | 7    |  |  |  |  |  |

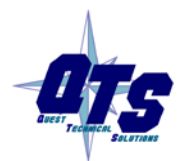

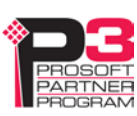

| Counter      | Description                                                  |
|--------------|--------------------------------------------------------------|
| Out Rx       | Count of received good packets from the scanner to this rack |
| Inp Rx       | Count of received good input packets from a monitored rack   |
| Rack Upd Cur | Most recent update time, in ms, for the selected rack        |
| Rack Upd Min | Minimum update time, in ms, observed for the selected rack   |
| Rack Upd Max | Maximum update time, in ms, observed for the selected rack   |

The counters displayed are:

If Auto Refresh is on, the display refreshes once a second.

You can refresh the screen at any time by clicking Refresh.

If values change, they are shown with a light green background for one display update after they have changed.

Click *Clear Counters* to reset the counters. All are set to 0 except the minimum update time which is set to 65535.

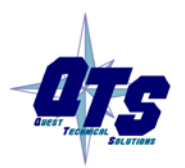

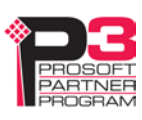

#### **Network Diagnostic Counters**

The network diagnostic counters are diagnostic and error counters for the entire remote I/O network.

| Netwo        | Network Diagnostic Counters |               |      |  |  |  |  |  |  |  |
|--------------|-----------------------------|---------------|------|--|--|--|--|--|--|--|
| Tx Frames    | 5656                        | Rx Frames     | 5657 |  |  |  |  |  |  |  |
| Crc Errors   | 0                           | Abort Errors  | 0    |  |  |  |  |  |  |  |
| Noise Errors | 0                           | Timeouts      | 0    |  |  |  |  |  |  |  |
| Net Upd Cur  | 7                           | Net Upd Avg   | 6    |  |  |  |  |  |  |  |
| Net Upd Min  | 6                           | Net Upd Max   | 7    |  |  |  |  |  |  |  |
| Prot Errors  | 0                           | Prot Err Mask | 0000 |  |  |  |  |  |  |  |
| Prot Desc    | None                        |               |      |  |  |  |  |  |  |  |

The counters are:

| Counter         | Description                                                 |
|-----------------|-------------------------------------------------------------|
| Tx Frames       | Count of frames transmitted by the AN-X                     |
| Rx Frames       | Count of frames received by the AN-X                        |
| Crc Errors      | Count of frames with CRC errors                             |
| Abort Errors    | Count of frames with abort errors                           |
| Noise Errors    | Count of frames with noise errors                           |
| Timeouts        | Count of timeouts                                           |
| Net Upd Cur     | Update time for the last scan, in ms                        |
| Net Upd Avg     | Average scan time of the last 32 scans, in ms               |
| Net Upd Min     | Minimum scan time, in ms, since the last reset              |
| Net Upd Max     | Maximum scan time, in ms, since the last reset              |
| Prot Errors     | Count of frames with protocol errrors                       |
| Prot Error Mask | 16 bit mask that indicates the cause of the protocol errors |

You can override turning the NS LED on for specific network errors with options in the configuration file. Refer to page 22. The counters still increment if the NS LED display is off.

If values change, they are shown with a light green background for one display update after they have changed.

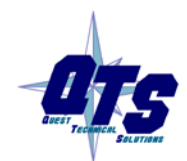

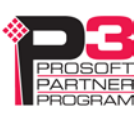

# **Ethernet/IP Diagnostics**

The Ethernet/IP Statistics consist of two portions:

- Scheduled Ethernet Counters
- Statistics for each connection

The Scheduled Ethernet Counters consist of:

| Scheduled Ethernet Counters |      |            |      |  |  |  |  |  |  |
|-----------------------------|------|------------|------|--|--|--|--|--|--|
| Tx Frames                   | 1491 | Rx Frames  | 1491 |  |  |  |  |  |  |
| Tx Errors                   | 0    | Rx Errors  | 0    |  |  |  |  |  |  |
| Tx ErrMask                  | 0000 | Rx ErrMask | 0000 |  |  |  |  |  |  |
| Tx Ovrruns                  | 0    |            |      |  |  |  |  |  |  |

| Counter    | Description                                                      |
|------------|------------------------------------------------------------------|
| TX Frames  | Count of transmitted frames                                      |
| RX frames  | Count of received frames                                         |
| Tx Errors  | Count of Ethernet transmit errors                                |
| Rx Errors  | Count of Ethernet receive errors                                 |
| Tx ErrMask | Transmit error mask, bits set to indicate type of transmit error |
| RxErrMask  | Receive error mask, bits set to indicate type of receive eror    |
| Tx Ovrruns | Count of transmit overruns                                       |

| Transmit Error Mask | Bit | Description                     |
|---------------------|-----|---------------------------------|
| TX_ERR_BAD_START    | 0   | Internal State error            |
| TX_ERR_OPER_INV     | 1   | TX Copy table operation invalid |

| Receive Error Mask | Bit | Description                                                                                  |
|--------------------|-----|----------------------------------------------------------------------------------------------|
| RX_ERR_CID_MISM    | 0   | Connection ID Mismatch - Could<br>happen if we close a connection,<br>then receive more data |
| RX_ERR_LEN_MISM    | 1   | The length of the RX UDP packet doesn't match what we expect                                 |
| RX_ERR_OPER_INV    | 2   | RX Copy table operation invalid                                                              |

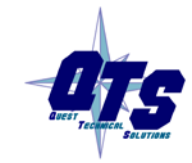

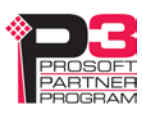

| Scheduled Ethernet Connections |      |         |        |      |        |      |          |       |          |       |     |
|--------------------------------|------|---------|--------|------|--------|------|----------|-------|----------|-------|-----|
| Connection                     |      |         | Tx Tme |      | Rx Tme |      | Tx Count |       | Rx Count |       |     |
| Num                            | Name | State   | RPI    | Cur  | Max    | Cur  | Max      | Good  | Bad      | Good  | Bad |
| 0                              | 22_R | Act/RUN | 10.0   | 10.0 | 10.1   | 10.0 | 11.2     | 15421 | 0        | 47629 | 0   |
| 1                              | 22_0 | Act/RUN | 50.0   | 50.0 | 50.1   | 50.1 | 51.3     | 55513 | 0        | 35740 | 0   |
| 2                              | 22_2 | Act/RUN | 50.0   | 50.0 | 50.1   | 50.2 | 50.8     | 55513 | 0        | 35741 | 0   |
| 3                              | 29_R | Act/RUN | 10.0   | 10.0 | 10.1   | 10.0 | 10.5     | 15421 | 0        | 47863 | 0   |
| 4                              | 29_0 | Act/RUN | 50.0   | 50.0 | 50.1   | 50.2 | 50.6     | 55513 | 0        | 35787 | 0   |
| 5                              |      | Idle    | 0.0    | 0.0  | 0.0    | 0.0  | 0.0      | 0     | 0        | 0     | 0   |
| 6                              |      | Idle    | 0.0    | 0.0  | 0.0    | 0.0  | 0.0      | 0     | 0        | 0     | 0   |
| 7                              |      | Idle    | 0.0    | 0.0  | 0.0    | 0.0  | 0.0      | 0     | 0        | 0     | 0   |
| 8                              |      | Idle    | 0.0    | 0.0  | 0.0    | 0.0  | 0.0      | 0     | 0        | 0     | 0   |

The Scheduled Ethernet Connections table contains information for each connection:

| Counter       | Description                                              |
|---------------|----------------------------------------------------------|
| Num           | Connection number, 0 to 15                               |
| Name          | The name for the connection, from the configuration file |
| State         | Active or Idle, run or program                           |
| RPI           | The configured RPI for the connection                    |
| Cur Tx Time   | The most recent transmit time                            |
| Max Tx Time   | The maximum transmit time since the last counters reset  |
| Cur Rx Time   | The most recent receive time                             |
| Max Rx Time   | The maximum receive time since the last counters reset   |
| Tx Count Good | Count of good transmit frames                            |
| Tx Count Bad  | Count of transmit frames with errors                     |
| Rx Count Good | Count of good receive frames                             |
| Rx Count Bad  | Count of receive frames with errors                      |

Statistics are invalid after a configuration download. Clear the counters to reset them.

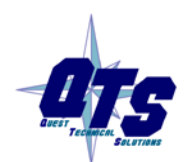

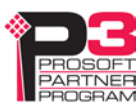

If values change, they are shown with a light green background for one display update after they have changed.

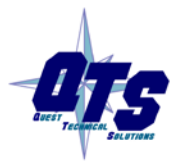

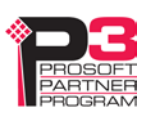

# Log Files

AN-X maintains various logs to record diagnostic and error messages. Use the *Log Files* menu in the web interface to view these logs.

# **RIO-EIPSCN Log**

The Ethernet/IP log shows messages and errors associated with the Ethernet communication.

When the current log file becomes full, AN-X renames it so you can access it as the previous log file.

Click the *Refresh Log* button to refresh the display.

# System Info Log

The System Info log records informational messages during startup and normal operation.

When the current log file becomes full, AN-X renames it so you can access it as the previous log file. Click the *Refresh Log* button to refresh the display.

# **View All Logs**

Use View All Logs to list and view all the AN-X logs. To view a log file, click on the file name.

# **Administration Menu**

The Administration menu contains items used to configure, control and update the AN-X.

# **AN-X IP Configuration**

Use Administration/AN-X IP Configuration to set the AN-X Ethernet properties.

| Home Page               | AN-X IP Configuration                                              |  |  |
|-------------------------|--------------------------------------------------------------------|--|--|
| ▼ Automation Networks   | Serial Number: 008018<br>MAC: Address: 00:0C:1A:00:80:18           |  |  |
| ▼ Log Files             | DHCP:                                                              |  |  |
| Administration          | Static : o<br>Factory: O (Try DHCP for 10 sec, then 192.168.0.246) |  |  |
| AN-X IP Configuration   | AN-X Hostname: ANX-4-EIP                                           |  |  |
| AN-X Firmware Select    | AN-X IP Address: 192.168.1.99<br>NET Mask: 255.255.0               |  |  |
| AN-X Firmware Upload    | Gateway Address: 192.168.1.1                                       |  |  |
| AN-X Firmware Remove    | SUBMIT                                                             |  |  |
| AN-X Diagnostic Capture |                                                                    |  |  |

The top of the screen shows the serial number and MAC Address of the AN-X4 being configured. To configure Ethernet on the AN-X, check DHCP, Static or Factory.

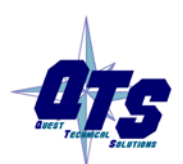

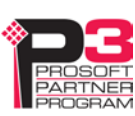

#### DHCP

If the AN-X4 finds a DHCP server on the network, it obtains an IP address and other network parameters (netmask and default gateway) from the DHCP server.

To find the address assigned, look at the DHCP server or use a network tool that displays devices on the network.

If the AN-X has been configured for DHCP and it does not find a DHCP server, it waits forever for a DHCP server and repeatedly flashes the MS LED yellow 2 times followed by a pause. The NS LED will be solid red.

## **Static IP Address**

If you select static IP address, enter:

- the IP address for the AN-X.
- the netmask for the AN-X
- the default gateway for your network.

You must enter a valid default gateway address even if there is no device at the gateway address on the network.

## Factory

Select Factory to return AN-X to its initial state as shipped. In Factory mode, the AN-X waits 10 seconds for a DHCP server to assign it an IP address. If it fails to obtain an IP address, it reverts to a static IP address of 192.168.0.246.

If, after AN-X has reverted to the static address and a DHCP server comes online, AN-X obtains an IP address from the DHCP server.

You cannot use the AN-X in factory mode. It must be set to a static IP address or DHCP before you can use it for applications.

## Hostname

Enter a *Hostname* for the AN-X4. This name is used internally by AN-X and may be used to identify the AN-X if you have a DNS server on your network. The name can be from 1 to 30 characters long. The default hostname is ANXxxxxx, where xxxxx is the serial number of the AN-X module.

## **AN-X Firmware Select**

Use *Administration/AN-X Firmware Select* to select a firmware (\*.qtf) file the AN-X is to run from the list. AN-X builds the list from the firmware files on the microSD card that are compatible with the AN-X hardware.

Click SUBMIT to run the firmware you have selected. You must REBOOT the AN-X to run the firmware you selected.

## AN-X Firmware Upload

Use *Administration/AN-X Firmware Upload* to upload a firmware (\*.qtf) file to the AN-X. Uploading a qtf file automatically selects the file. You must REBOOT the AN-X to run the firmware you uploaded.

WARNING!

Updating the AN-X firmware disrupts RIO and Ethernet communication.

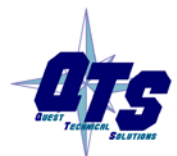

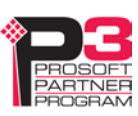

Make sure your process is in a safe state.

## **AN-X Firmware Remove**

Use Administration/AN-X Firmware Remove to remove a firmware (\*.qtf) file from the AN-X.

You cannot remove the file that is currently running on the AN-X.

# **AN-X Diagnostic Capture**

Use *Administration/AN-X Diagnostic Capture* to create a zip file that contains the current AN-X configuration and logs, for use by technical support.

| Home Page               | AN-X Diagnostic Capture                                                                                                    |
|-------------------------|----------------------------------------------------------------------------------------------------|
| Automation Network      | Instructions:                                                                                                    |
| ▼Log Files              | Click on the CREATE CAPTURE button below to create a Diagnostic Capture zip file.                                                                      |
| Administration          | This file contains the current configuration, logs and other diagnostic information which is useful for<br>troubleshooting by technical support staff. |
| AN-X IP Configuration   | *** Note: This process takes about 5 seconds and may have a minor impact on the module's communication                                                 |
| AN-X Firmware Select    | penormance.                                                                                                    |
| AN-X Firmware Upload    |                                                                                                    |
| AN-X Firmware Remove    |                                                                                                    |
| AN-X Diagnostic Capture |                                                                                                    |
| AN-X Kernel Page        |                                                                                                    |
| AN-X Kernel Update      |                                                                                                    |
| AN-X Module REBOOT      |                                                                                                    |
| ▼ Support               |                                                                                                    |

Click the CREATE CAPTURE button to create the file. There is a slight delay while AN-X builds the file.

Once AN-X has built the file it displays a second web page. Click the *Download Capture File* button to save the file to your computer.

## **AN-X Kernel Page**

Use Administration.AN-X Kernel Page to display the version of the Linux kernel on the AN-X.

This page is also displayed if the AN-X fails to load firmware at startup. If that happens, use *Administration/Firmware Select* to select a firmware file, then REBOOT the AN-X.

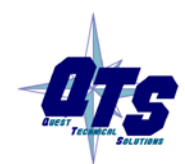

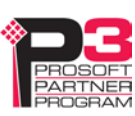

## AN-X Kernel Update

Occasionally we release a new version of the Linux kernel for the AN-X. Use *Administration/AN-X Kernel Update* to send the kernel (\*.qtk) file to the AN-X.

Click the Browse button to select the file, then click Send Kernel to transfer the file.

| <u>Home Page</u>        | AN-X Kernel Update                                    |
|-------------------------|-------------------------------------------------------|
| Automation Network      | Use this web page to update the Kernel on the AN-X.   |
| ▼ Log Files             |                                                       |
| Administration          | Select a Kernel File to Send Browse No file selected. |
| AN-X IP Configuration   | Send Kernel                                           |
| AN-X Firmware Select    | 0%                                                    |
| AN-X Firmware Upload    |                                                       |
| AN-X Firmware Remove    |                                                       |
| AN-X Diagnostic Capture |                                                       |
| <u>AN-X Kernel Page</u> |                                                       |
| AN-X Kernel Update      |                                                       |
| AN-X Module REBOOT      |                                                       |
| ▼ Support               |                                                       |

AN-X displays a progress bar as the file is transferred. When the transfer is complete, the AN-X still has to copy the kernel file to the microSD card. When the file copy is complete, the AN-X displays a message to indicate that the file was copied successfully. Stay on this web page until AN-X indicates that the file has been written to the microSD card, then click the REBOOT button to restart the AN-X.

## **AN-X Module REBOOT**

Use the Administration/AN-X Module REBOOT to restart the AN-X module.

# Support Menu

## **Contact Information**

The contact information contains information and links if you need support for the AN-X.

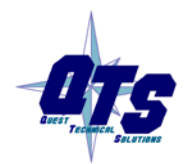

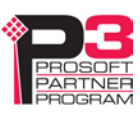

# Troubleshooting

# LEDs

The AN-X4-ABRIO-EIPSCN has LEDs that indicate the state of the Ethernet connection, the overall module state and the connection to the remote I/O network.

# **Ethernet LEDs**

There are two LEDs that indicate the state of the Ethernet connection, above the Ethernet connector.

The yellow LED is on if the link is running at 100 Mbits/second and is off otherwise.

The green LED is off if the link is inactive and is on if the link is active. If activity is detected, the link blinks and continues blinking as long as activity is present.

If the AN-X4 is not connected to Ethernet, both LEDs are off.

# MS (Module Status) and NS (Network Status) LEDs

The MS LED is used by the AN-X operating system and software to indicate the state of operations and errors.

It should be used in conjunction with the logs to locate the cause of problems.

In the following, RED/3 for example means three red flashes followed by a pause.

| MS LED   | NS LED | Meaning                                             |
|----------|--------|-----------------------------------------------------|
| RED      | RED    | Initial Boot Code / Secondary Program Loader (SPL)  |
| YELLOW   | RED    | U-Boot                                              |
| RED      | RED    | Kernel Starting                                     |
| YELLOW/2 | RED    | Waiting for IP (DHCP) or invalid IPConfig.txt       |
| YELLOW/3 | RED    | Factory Mode, could not find AN-X4-TEST-xx Firmware |
| YELLOW/4 | RED    | Firmware/FirmwareCfg.txt Not Found                  |
| YELLOW/5 | RED    | Firmware image in FirmwareCfg.txt Not Found         |
| YELLOW/6 | RED    | Firmware Image Invalid (Bad ChkPat)                 |
| YELLOW/7 | RED    | Firmware Image Board ID Mismatch                    |
| YELLOW/8 | RED    | Startup Script Not Found                            |
| GREEN/2  | OFF    | Factory mode                                        |

## Powerup/Reboot

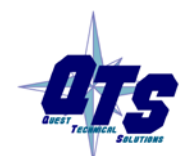

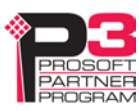

# Remote I/O Operation

| MS LED             | Meaning                                |
|--------------------|----------------------------------------|
| GREEN              | Configured successfully                |
| Slow red flash     | Errors in configuration file           |
| Red Pulse (250 ms) | Ethernet/IP Error (see RIO-EIPSCN Log) |
| RED/5              | Ethernet/IP server shutdown            |

| NS LED                    | Meaning                                                            |
|---------------------------|--------------------------------------------------------------------|
| GREEN                     | All Active racks are being scanned                                 |
| YELLOW                    | Receiving good packets, but not all active racks are being scanned |
| RED                       | Receive packet error, or not receiving any good packets            |
| RED/YELLOW<br>alternating | RIO watchdog                                                       |

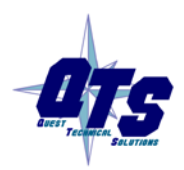

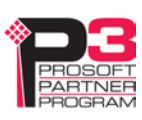

# Updating the Firmware

The AN-X4 firmware files are supplied in files that begin with AN-X4 and have extension qtf.

AN-X4 can have multiple versions of the same firmware, for example, different versions of the AN-X4-ABRIO-RIO-EIPSCN.\*.qtf. You can use the web interface to:

- download firmware files to the AN-X4
- select which version is to run
- remove firmware files using the web interface.

**WARNING!** Updating the AN-X firmware will disrupt RIO and Ethernet communication. Make sure your process is in a safe state.

Run the command *Administration/Firmware Upload* to upload a qtf file to the AN-X. Uploading a file automatically selects that file.

To change the firmware the AN-X is running, run the command *Administration/Select AN-X Firmware* to select the file you wish to run.

You must restart the AN-X4 to run the firmware that you selected or transferred to the AN-X.

You can also copy firmware files to the directory /Firmware on the microSD card using a card reader in your computer. If you do so, you will also need to update the file FirmwareCfg.txt in the same directory to run the file you copied over. The contents of FirmwareCfg.txt must match exactly the name of one of the firmware files on the AN-X, including the version.

Example

AN-X4-ABRIO-EIPSCN.v4.05.48.qtf

In addition, it is occasionally necessary to update the kernel on the AN-X. Kernel files have extension \*.qtk. Refer to page 56 for information on how to update the kernel.

You can obtain latest firmware from http://qtsusa.com/dist/AN-X4/AB/

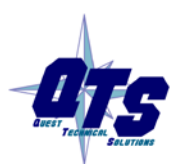

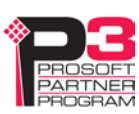

# Specifications

| Parameter                 | Specification                                  |
|---------------------------|------------------------------------------------|
| Function                  | Bridge between Ethernet and Remote I/O network |
| Typical Power Consumption | 240 mA @ 12 VDC or 120 mA @ 24 VDC             |
| Maximum Power dissipation | 2.9W                                           |
| Environmental Conditions: |                                                |
| Operational Temperature   | 0-50°C (32-122°F)                              |
| Storage Temperature       | –40 to 85°C (–40 to 185°F)                     |
| Relative Humidity         | 5-95% without condensation                     |

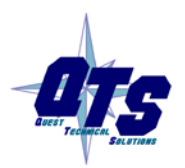

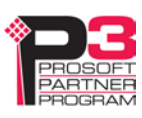

# Support

#### How to Contact Us: Sales and Support

Sales and Technical Support for this product are provided by ProSoft Technology. Contact our worldwide Sales or Technical Support teams directly by phone or email:

#### Asia Pacific

Languages Spoken: Chinese, English +603.7724.2080, support.AP@prosoft-technology.com

#### Europe – Middle East – Africa

Languages Spoken: French, English

+33 (0) 5.34.36.87.20, support.EMEA@prosoft-technology.com

#### North America

Languages Spoken: English, Spanish

+1.661.716.5100, support@prosoft-technology.com

## Latin America (Brasil)

Languages Spoken: Portuguese, English +55.11.5083.3776, support.brazil@prosoft-technology.com

#### Latin America (Spanish Speaking Countries)

Languages Spoken: Spanish, English +52.222.399.6565, latinam@prosoft-technology.com

The latest support contact information is found at <a href="https://www.prosoft-technology.com/Services-Support/Customer-Support">https://www.prosoft-technology.com/Services-Support/Customer-Support</a>

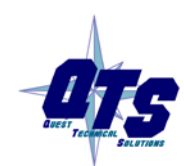

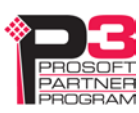

# Warranty

Quest Technical Solutions warrants its products to be free from defects in workmanship or material under normal use and service for three years after date of shipment. Quest Technical Solutions will repair or replace without charge any equipment found to be defective during the warranty period. Final determination of the nature and responsibility for defective or damaged equipment will be made by Quest Technical Solutions personnel.

All warranties hereunder are contingent upon proper use in the application for which the product was intended and do not cover products which have been modified or repaired without Quest Technical Solutions approval or which have been subjected to accident, improper maintenance, installation or application, or on which original identification marks have been removed or altered. This Limited Warranty also will not apply to interconnecting cables or wires, consumables nor to any damage resulting from battery leakage.

In all cases Quest Technical Solutions' responsibility and liability under this warranty shall be limited to the cost of the equipment. The purchaser must obtain shipping instructions for the prepaid return of any item under this Warranty provision and compliance with such instruction shall be a condition of this warranty.

Except for the express warranty stated above Quest Technical Solutions disclaims all warranties with regard to the products sold hereunder including all implied warranties of merchantability and fitness and the express warranties stated herein are in lieu of all obligations or liabilities on the part of Quest Technical Solutions for damages including, but not limited to, consequential damages arising out of/or in connection with the use or performance of the Product.

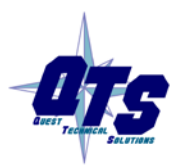

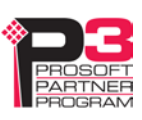